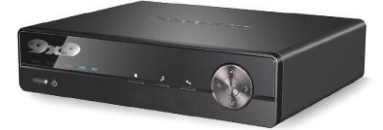

# TT-7000 輕鬆看看下載播放盒 產品使用手冊 User Manual

Ver. 01152010

| 快速檢索  |        |
|-------|--------|
| 遙控器操作 | 乍說明P.7 |
| 如何下載  | P. 13  |
| 播放說明  | P. 25  |

\*\* 遙控器 POWER 鍵啟動播放盒需一點時間,請您稍候,避免重複按 POWER 鍵重啟。

## 聲明

首先感謝您選擇購買並使用本產品·為了您能夠更好的使用本產品的所有功 能·請您在正式使用本產品前仔細閱讀本手冊內所提及的在產品使用過程中應注 意的事項以及詳細功能操作說明。

本手冊內所描述之產品元件已申請並註冊國家專利,任何仿冒均屬侵權行 為,須承擔牽連之法律責任。本產品元件符合國家低壓電子產品安全標準。

本產品機身及包裝盒標貼的專有系列號碼標籤是產品保修時的重要憑證,當 產品需要保修時,使用者需出示產品的系列號條碼標籤。本產品自購買後保固一 年,如設備後方保固標籤遭到破壞或撕毀,本公司將不提供免費保修。

並非所有的使用環境都適合本產品的使用;本公司僅對產品本身品質按照本 公司承諾的保修條款提供售後服務,但對由於使用本產品導致的資料損失,或者 其它相關責任,本公司不予負責。

因為技術上或者其它外部因素導致本產品設計規格上的變更,本公司將不再 另行單獨通知。

## 免除義務條款

- 本公司對因地震、雷電等自然災害、不是因為本公司的責任而發生的火災、 協力廠商操作、失盜、損壞、意外事故因在不正常情況下使用(如不正常的 操作、誤操作或其它問題)引起的損失不承擔任何責任。
- 本公司對因使用本產品或不能使用本產品而帶來的損失(利潤損失、工作中 斷等)不承擔任何責任。
- 3. 本公司對因未遵守本使用說明書而引起的任何損失不承擔任何責任。
- 本公司對因與本公司無關的設備或軟體結合使用而引起的故障造成的任何 損失不承擔任何責任。
- 5. 本公司對磁片的損壞以及資料的丟失不承擔任何法律責任。
- 6. 本公司對軟體使用介面與實際產品不符合、軟體 BUG、未及時升級、說明書 內容、光碟內容等與實際產品不符甚至不能操作,主機按鍵標識或者遙控器 的按鍵標識與實際有誤等不承擔任何有關法律的責任。

## 商標

"輕鬆看看"為本公司專有之使用商標。本使用說明書內涉及的其它商標或者 產品名稱,為本公司的商標或註冊商標。

## 安全注意事項

本產品的設計與製造充分考慮了使用的便利與人體的安全性能等問題·任何 不妥當的使用都可能會引起不必要的麻煩與損失。請仔細閱讀本用戶使用手冊以 及產品配件上標示的所有注意和安全說明事項·並妥善保管·以備日後參考使用。

- 1. 本產品搭配的部件符合國家低壓電子產品安全標準,首先請您放心使用。
- 本產品所使用電源必須與銘牌上標明的種類相符合。如果您對於室內的用電 情況不瞭解.請與經銷商或電力公司聯繫。對於使用電池或其它電源操作的 部件.請參考相關操作說明。
- 為使產品工作可靠,避免火災與電擊的危險,請將產品遠離熱源與潮濕環境 中使用,並保持其通風良好。
- 特殊頻率的電磁場環境有可能會影響產品的資料讀寫與傳輸效果。
- 使用時,請將產品放置在穩定的地方,且不要在產品上放置其它裝置。
- 請不要將額外物品塞入產品內部,並為防止意外,在一般情況下,切勿拆卸 產品。
- 如果靜電或者強電磁場引起資料傳送中斷(失敗),請把 USB 資料連接線 斷開。重新開機作業系統並重新接入 USB 數據連接線。
- 為防止雷擊和電湧對產品的傷害·在雷雨天氣或者電力供應不穩定時請暫停 本產品的使用。
- 在有異物與液體誤進產品內部時,請立即斷開本產品與電源、電腦的連接。
   以防止產品短路對人體造成的傷害。
- 請勿在產品正常讀寫狀態下,將其從您的電腦中物理拔除或退出。這會導致 物理磁片的損壞與資料的丟失。

## 產品特點

TT-7000 輕鬆看看是一台結合服務的新世代下載播放盒,支援 1080P 高清播放、高品質音效輸出如 Dolby、DTS 音效,讓您享受最高品質影音播放。外形簡約大方,搭配大容量 3.5"硬碟,讓您隨意下載,輕鬆觀看。內建迅雷高速下載引擎, 再搭配 9x9 輕鬆自載<sup>™</sup>、9x9 輕鬆快送<sup>™</sup>服務,免開電腦、在遠端、甚至用手機 email 也能享受快速下載;另外,獨家專利輕鬆看看<sup>™</sup>技術,讓您看影片就 像看電視一樣輕鬆。

## 什麼是輕鬆看看™

看影片,不用再翻閱一個一個資料夾的找影片,只要輕鬆按著"**频道**+"、"**频** 道-",即可像看電視般往前、往後切換上下個影片。當看到您有興趣的影片, 您可以按下"OK"從頭開始觀看這部影片。不論家中的老老小小,都能輕鬆使 用輕鬆看看下載播放盒看影片。

## 什麼是輕鬆自載™

像 Gmail 一樣方便。只要使用瀏覽器如 IE 或 FireFox,就可以在任何電腦上登 入輕鬆自載遠端服務。

支援迅雷軟體下載,或手動貼上 BT、FTP、HTTP 等下載協定連結來加入任務, 並查看最新下載進度。使用迅雷 5 輕鬆自載軟體下載,更可以輕鬆幫好友下載喔。

## 輕鬆快送 <sup>™</sup>- 用 E-mail 也能下載

只要把影片、檔案下載連結寄給每台 TT-7000 輕鬆看看所搭配的 e-mail 帳號· 該下載播放盒便可立即下載影片。輕鬆幫其他擁有輕鬆自載™服務的的親朋好友 下載影片、檔案。

只要能送 E-mail 連手機都可以啟動下載任務。用手機發送內涵下載連結的 e-mail 也可以啟動下載,真正達到隨時隨地。

# 目錄

| 包裝內容                               |    |
|------------------------------------|----|
| 硬體介紹                               |    |
| TT-7000 輕鬆看看                       | 3  |
| 支援播放格式                             | 6  |
| 遙控器                                | 7  |
| 進階遙控器說明                            | 9  |
| 如何下載                               | 13 |
| 一般下載(用複製/張貼下載檔案鏈結方式)               | 13 |
| BT 下載                              | 14 |
| 使用迅雷輕鬆自載版下載                        | 15 |
| 輕鬆快送(9x9MailCast <sup>™</sup> )    | 17 |
| 如何觀看下載進度                           | 19 |
| 進階下載說明                             | 21 |
| 9x9 輕鬆自載網站的下載頁面的顯示說明               | 21 |
| 朋友如何幫我下載                           | 22 |
| 如何調整上傳與下載速度                        | 24 |
| 如何欣賞影片、照片、音樂                       | 25 |
| 觀賞影片                               | 25 |
| 在預覽/影片播放模式下·如何使用遙控器瀏覽和播放影片。        | 27 |
| 觀看影片時可能需要調整的設定                     | 28 |
| 播放影片常見問題                           | 29 |
| 觀看照片                               | 30 |
| 在投影片播放的方式播放照片,如何使用遙控器操作。           | 32 |
| 觀看照片時可能需要調整的設定                     | 33 |
| 播放音樂                               | 33 |
| 在播放音樂時,如何使用遙控器操作。在播放音樂時,如何使用遙控器操作。 | 35 |
| 播放音樂時可能需要調整的設定                     | 35 |
| 電視端設定功能說明                          | 36 |
| 如何進入"設定"以及修改設定項目                   | 36 |
| 選單總覽                               | 37 |

| 聲音         |    |
|------------|----|
| 影像         |    |
| 網路         |    |
| 系統         |    |
| MISC       |    |
| 電腦端進階功能說明  |    |
| 網路硬碟功能     | 42 |
| 事件通知功能     | 43 |
| 匯出 / 導入設定檔 | 44 |
| 查詢軔體版本     | 45 |
| 客服資訊       |    |
| FAQ 網址     | 46 |
| 線上即時客服     | 46 |
| 聯絡客服       | 47 |

# 包裝內容

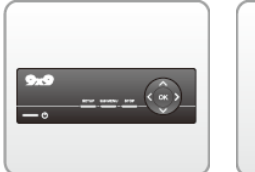

下載播放盒 (內建 3.5"硬碟)

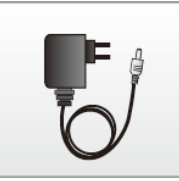

變壓器

(12V/2A, 110~240V)

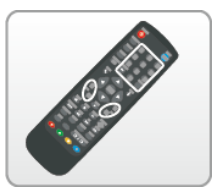

遙控器

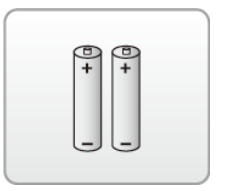

3號電池1組

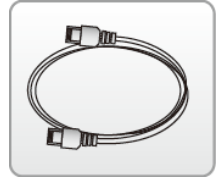

網路線

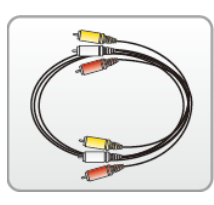

AV 連接線

| <b>Bece</b> | Sire.   |                |  |
|-------------|---------|----------------|--|
| 9800        | -       |                |  |
| 1           | 80 0    | 1              |  |
| Taxa Pa     | tion in | -              |  |
| 1.41        | 2.4     | 10             |  |
| marres 2    | -6.7    | and the second |  |
| 200-1 ju    |         | - 40           |  |

快速安裝指南

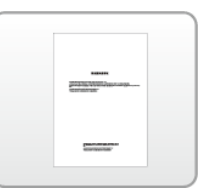

使用手冊

硬體介紹

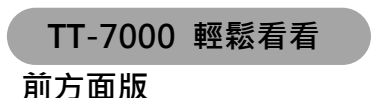

 1
 POWER: 開啟、關閉下載播放盒電源。長按 10 秒後、開始關閉電源、機器電源被關閉後、下載、播放功能會被中止、電源燈號會轉變為紅色。

 2
 SETUP: 按一次進入"設定"選單,再按一次回到之前畫面。

| 3 | 9X9 MENU:按一次進入主選單,再按一次回到之前畫面。   |
|---|---------------------------------|
| 4 | STOP:停止目前播放的影片。                 |
| 5 | 方向操作與 OK 鍵:                     |
|   | ▲▼:上下移動選擇焦點。                    |
|   | <b>◀▶</b> :左右移動選擇焦點             |
|   | OK:確認選項。在輕鬆看看預覽模式下,按此按鍵則從頭開始播放。 |

## 後方面版

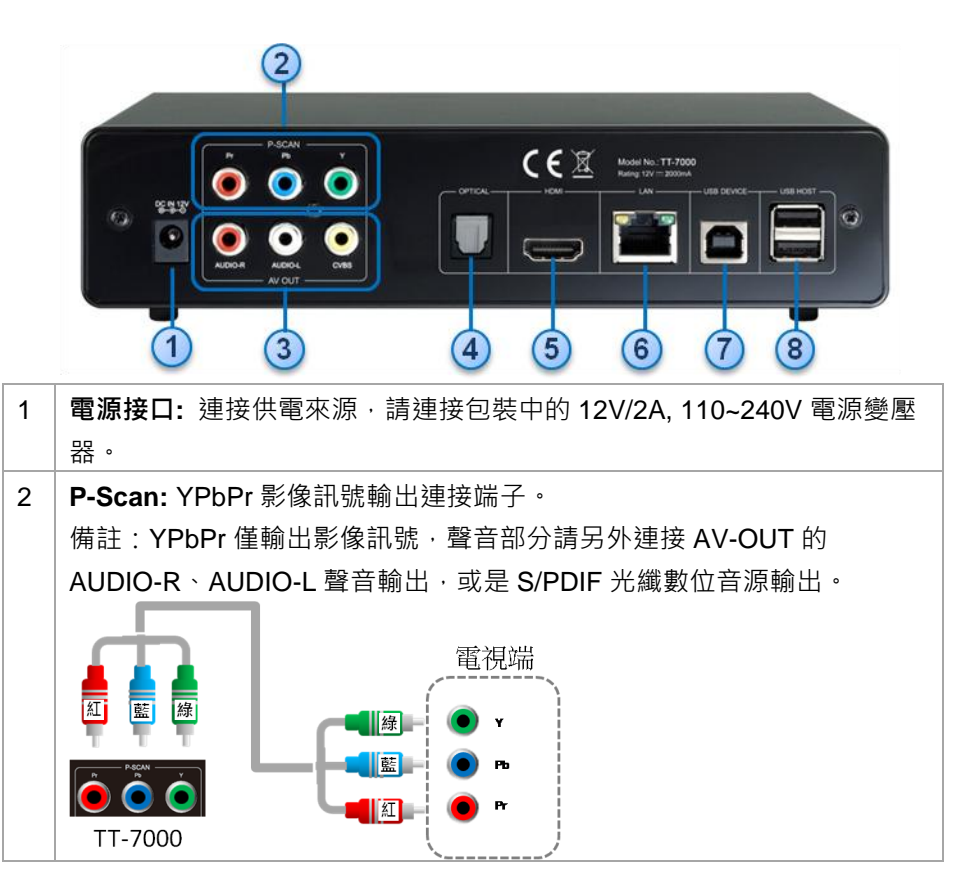

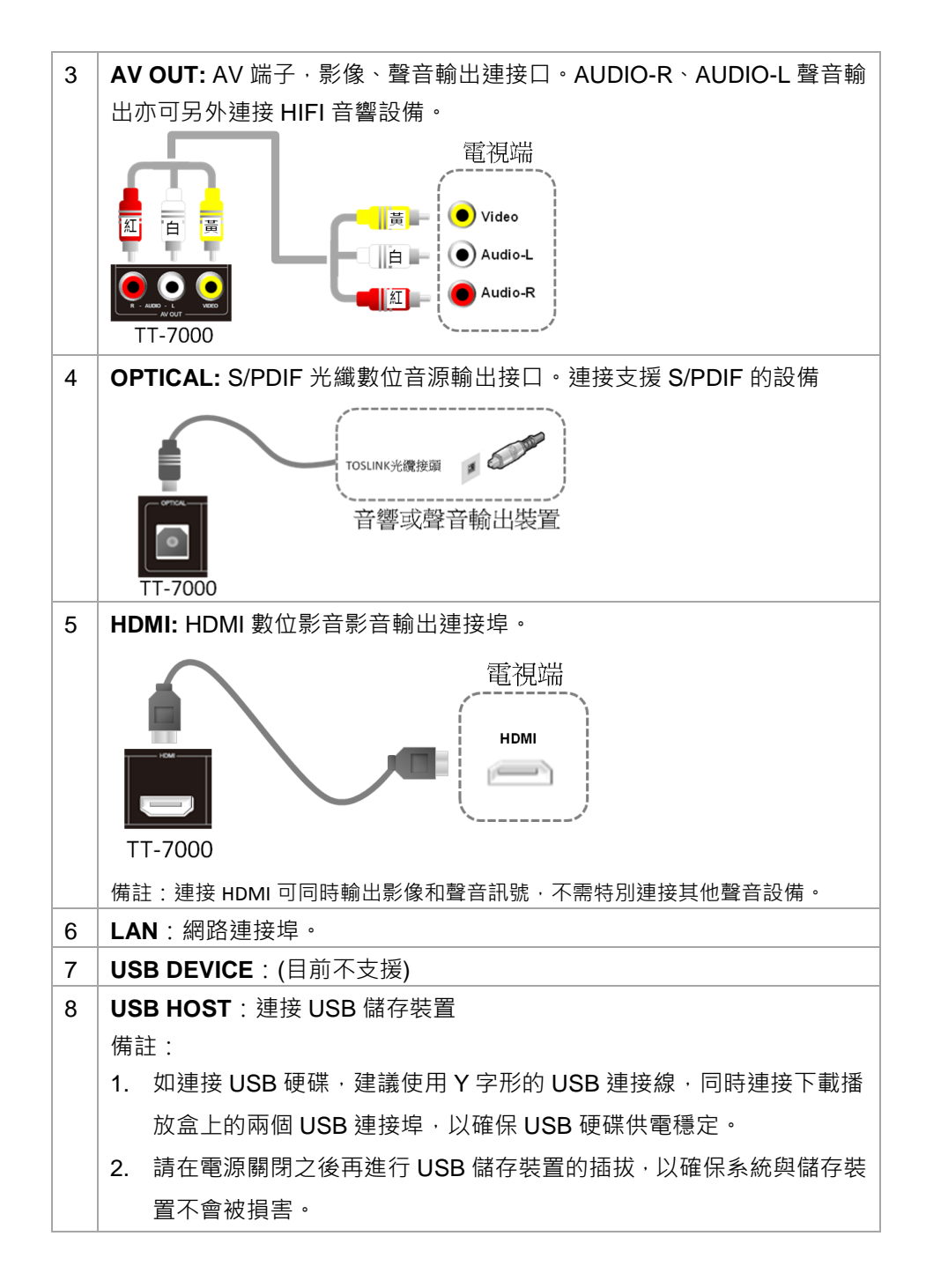

支援播放格式

#### 1. 影片

支援播放檔案格式:

| 檔案格式           | 解碼方式                      | 可達最高解析度    |
|----------------|---------------------------|------------|
| DAT            | MPEG-1                    | 320x240    |
|                | MPEG-1                    | 720x576    |
| MPG            | MPEG-2                    | 1920x1080p |
| VOB            | MPEG-2                    | 720x576    |
| TS/M2TS/TP/TRP | MPEG-2                    | 1920x1080p |
| AVI            | MPEG-4, DIVX, XVID, H.264 | 1920x1080p |
| MP4            | MPEG-4, DIVX, XVID, H.264 | 1920x1080p |
| MKV            | MPEG-4, DIVX, XVID, H.264 | 1920x1080p |
| RM/RMVB        | RM/RMVB                   | 1920x1080p |
| WMA            | VC-1                      | 1920x1080p |
| MOV            | MPEG-4, DIVX, XVID, H.264 | 1920x1080p |

支援字幕格式:

- SRT / SUB / SMI / SSA / IDX+SUB / DivX Subtitle / MKV Subtitle

## 2. 音樂

支援播放檔案格式:

- MP3 / WMA / WMA Pro / AAC / OGG/ FLAC/ DOLBY DIGITAL / DTS DIGITAL

#### 3. 圖片

支援播放檔案格式:

- GIF / BMP/ JPEG/ PNG

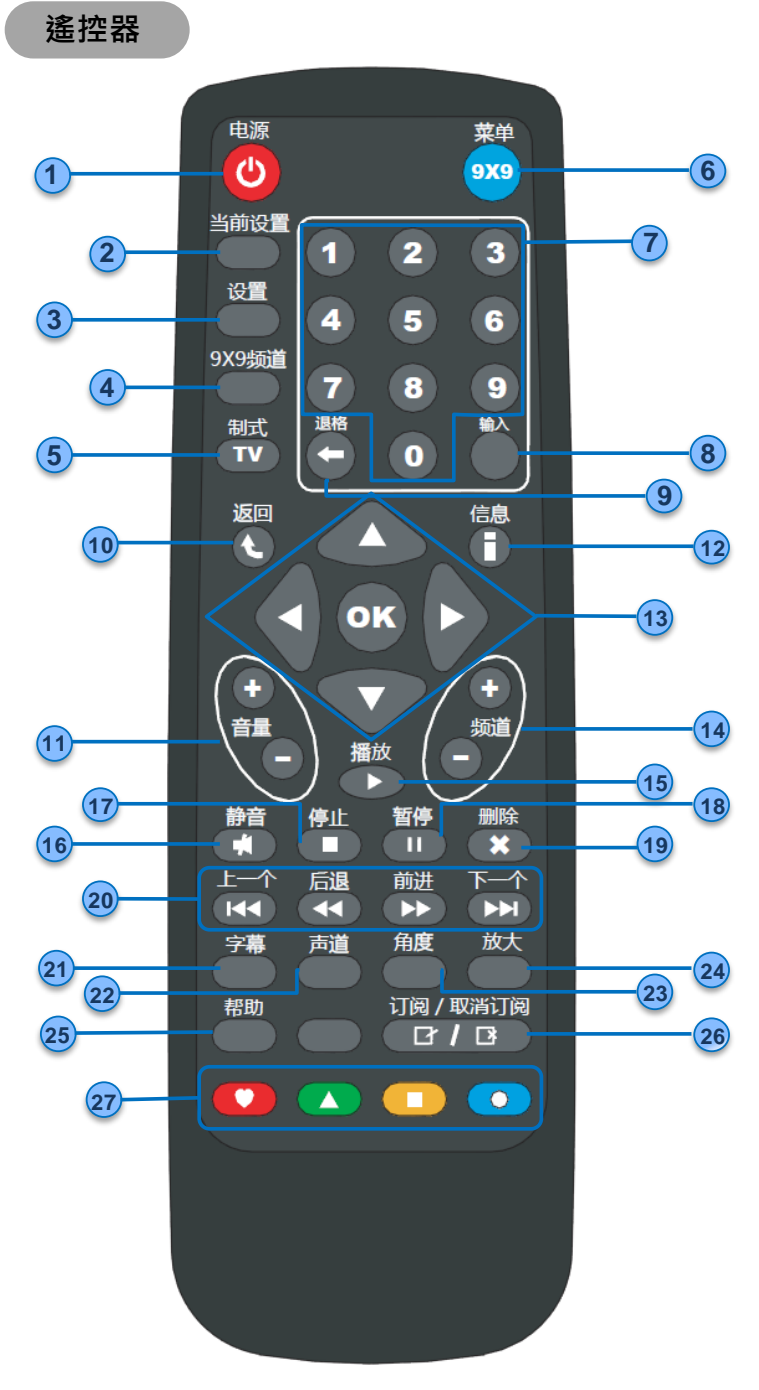

| 1  | <b>电源:</b> 按鈕一次開啟電視訊號輸出到電視;再按一次則會關閉。                |
|----|-----------------------------------------------------|
|    | 備註:按此 power 鍵不會關閉下載功能。                              |
| 2  | 当前设置:按鈕一次出現系統重要資訊摘要頁面;再按一次則會消失·回                    |
|    | 到之前的畫面。詳細切換方式請參考進階遙控器說明。                            |
| 3  | <b>设置:</b> 按鈕一次進入"設定"選單,再按一次回到之前畫面。                 |
| 4  | 9X9 频道:按鈕一次進入 "設定" 選單,再按一次回到之前畫面。                   |
| 5  | <b>TV 制式:</b> 切換螢幕顯示訊號標準與解析度。詳細切換方式請參考 "電視有         |
|    | 雜訊干擾或是對於解析度不滿意,該怎調整?"。                              |
| 6  | 9X9 菜单:按鈕一次進入主選單,再按一次回到之前畫面。                        |
| 7  | 數字鍵:需要數字輸入的設定時·按數字鍵可以直接輸入。                          |
| 8  | <b>输入: (</b> 目前不支援)                                 |
| 9  | <b>退格:</b> (目前不支援)                                  |
| 10 | <b>返回:</b> 回上一層選單或是資料夾。                             |
| 11 | 音量 +/-: 音量控制按鈕·按+音量會加大、按-音量會降低。                     |
| 12 | 信息: 觀看影片時,按一下會出現第一部分的影片資訊,再按一次會出現                   |
|    | 第二部份的影片資訊·按第三次訊息會消失。                                |
| 13 | 方向操作與 OK 鍵:                                         |
|    | ▲▼-上下移動選擇焦點。                                        |
|    | ◀▶ -左右移動選擇焦點                                        |
|    | <b>OK</b> – 確認選項。在輕鬆看看預覽模式下,按此按鍵則從頭開始播放。            |
| 14 | 频道 +/-: 在輕鬆看看下,按+會預覽下一個節目,按-會預覽上一個節目。               |
| 15 | <b>播放:</b> 暫停、快轉、迴轉後繼續正常播放。                         |
| 16 | <b>静音:</b> 靜音鍵,按下會暫停聲音輸出,再按一次則恢復正常。                 |
| 17 | <b>停止:</b> 停止目前播放的影片。                               |
| 18 | 暂停: 暫停目前播放的影片, 如要繼續需按 PLAY 鍵。                       |
| 19 | <b>删除:</b> (目前不支援)                                  |
| 20 | 快轉按鍵組:                                              |
|    | 播放或預覽影片時,可按以下按鍵操作列出功能。                              |
|    | 上一个 - 跳至前一個節目。                                      |
|    | 后退 - 迴轉 · 總共有 1X/1.5X/2X/4X/8X/16X/32X 七種迴轉速度 · 每按一 |
|    | │                                                   |

|    | 前进:快轉,總共有 1X/1.5X/2X/4X/8X/16X/32X 七種迴轉速度,每按一   |
|----|-------------------------------------------------|
|    | 次則切換一種迴轉速度,如要恢復正常播放速度,需按 PLAY 鍵。                |
|    | <b>下一个</b> :跳至前一個節目。                            |
| 21 | <b>字幕:</b> 字幕設定按鍵,按一次會出現字幕設定選單,再按一次則會消失。        |
|    | 詳細設定方式請參考進階遙控器說明。                               |
| 22 | <b>声道:</b> 切換目前影片支援的聲道。                         |
| 23 | <b>角度:</b> (目前不支援)                              |
| 24 | 放大:畫面放大或縮小 · 總共有 1X/2X/3X/4X/8X/0.9X 幾種倍率 · 按一次 |
|    | 切换一種倍率。細部操作請參考進階遙控器說明。                          |
| 25 | <b>帮助:</b> (目前不支援)                              |
| 26 | 订阅 / 取消订阅: (目前不支援)                              |
| 27 | <b>四色互動按鍵:</b> (目前不支援)                          |

## ▶進階遙控器說明

## 当前设置 顯示

在任何時候,如果按下"**当前设置**"會出現系統相關資訊。第一頁顯示以下資訊, 使用遙控器◀▶選擇後按"OK"鍵,可以選擇"下一頁"來顯示下一段的摘要資訊, 或是"離開"跳出設定摘要。

| 第一頁 |                                          |                             |
|-----|------------------------------------------|-----------------------------|
|     | al al al al al al al al al al al al al a | 設定摘要                        |
|     | 您的服務設定細節如                                | ወ下:                         |
|     | 現在的解析度:                                  | 1080i 60HZ                  |
|     | 上網服務:                                    | DHCP (192.168.250.155,連線成功) |
|     | 9×9 服務:                                  | 完成                          |
|     | 設備號備:<br>這從管理網址·                         | 99000302                    |
|     | 脸响首堆积机.                                  | www.9X9uowinoau.com         |
|     | 下一頁                                      | 離開                          |
|     |                                          | ,                           |
|     | ▼−頁                                      | 離開                          |

現在的解析度:表示目前使用的顯示標準或解析度的設定值。

上網服務:目前網路連線方式,以及 IP 等資訊,由此可以判別現在網路連線狀態,請參考下方範例檢查網路連線:

| 網路服務顯示狀態範例             | 連線狀態                           |
|------------------------|--------------------------------|
| DHCP (192.168.0.47, 連  | 連線方式:DHCP;IP: 192.168.0.47。    |
| 線成功)                   | 播放盒到路由器端的連線成功。                 |
|                        | Internet 連線也成功。                |
| DHCP (192.168.0.47, 連  | 連線方式:DHCP;IP: 192.168.0.47。    |
| 線失敗)                   | 播放盒到路由器端的連線成功。                 |
|                        | 但對 Internet 端連線失敗 · 可檢查路由器對外   |
|                        | 網路是否通暢。                        |
| DHCP (連線失敗)            | 連線方式:DHCP                      |
|                        | 播放盒與路由器端的連線失敗·可檢查兩者            |
|                        | 間的連線是否通暢。                      |
| DHCP (LAN Port 未連接)    | 連線方式:DHCP                      |
|                        | LAN port 沒有連接網路線 · 可檢查網路線是否    |
|                        | 正確安裝。                          |
| 固定 IP (192.168.0.47, 連 | 連線方式:固定 IP;IP: 192.168.0.47。   |
| 線成功)                   | Internet 連線成功。                 |
| 固定 IP (192.168.0.47, 連 | 連線方式:固定 IP;IP: 192.168.0.47。   |
| 線失敗)                   | Internet 連線失敗 · 可檢查 IP 設定或對外網路 |
|                        | 是否通畅。                          |
| 固定 IP (192.168.0.47,   | 連線方式:固定 IP;IP: 192.168.0.47。   |
| LAN Port 未連接)          | LAN port 沒有連接網路線·可檢查網路線是否      |
|                        | 正確安裝。                          |

9X9 服務:表示 9X9 提供下載等網路服務的連線狀態,如果顯示為"未完成",但 網路連線正常,請重新插拔設備電源再試看看或連絡客服人員查詢問題。

設備號碼:為設備的專屬號碼,共8碼。

**這端管理網址**:使用瀏覽器連上遠端管理網址,就可以使用下載功能新增下載任務,且可以設定盒子相關功能。

第二頁的摘要資訊如下‧使用遙控器◀▶選擇後按"OK"鍵‧可以選擇"上一頁"來 顯示上一段的摘要資訊‧或是"離開"跳出設定摘要。

| 第二頁 |                               |                                                                  |
|-----|-------------------------------|------------------------------------------------------------------|
|     | <mark>影</mark><br>您的服務設定細節如   | 2定摘要<br>0下:                                                      |
|     | 播放器Email:<br>頻道掃描:<br>内建硬碟空間: | 99000302@9x9download.com<br>187 個檔案<br>總共: 458.35GB;可用: 307.85GB |
|     | <u>È−</u> ặ                   | 離開                                                               |

播放器 Email:此設備的專屬 Email·提供"輕鬆快送"功能·寄送下載資源到此專屬 Email 信箱·即可直接下載寄送內容·詳細操作請看輕鬆快送操作說明。 頻道掃描:掃描硬碟、USB 儲存設備上 idownloader 資料夾下的影片檔案·建立"輕鬆看看"的播放清單·如完成·顯示輕鬆看看的節目數。

**內建硬碟空間**:顯示內建硬碟總大小以及還可以使用的空間大小。

## 字幕顯示

當播放影片時,如果按下"字幕"按鈕會出現字幕選單。若此影片無獨立字幕 檔,則字幕會顯示為"關",且無法進一步設定。如果有延伸字幕檔,會自動抓取, 讓使用者選擇字幕。操作方式是使用遙控器▲▼來選擇要修改的設定項目,選擇 後按"OK"鍵進入調整的項目。進入調整項目後,項目設定值的顏色會變化,接著 使用遙控器▲▼來選擇要修改的設定值,確認新設定值後按"OK"鍵,才可以跳出 目前所在的設定值項目,回到"字幕"主選單。

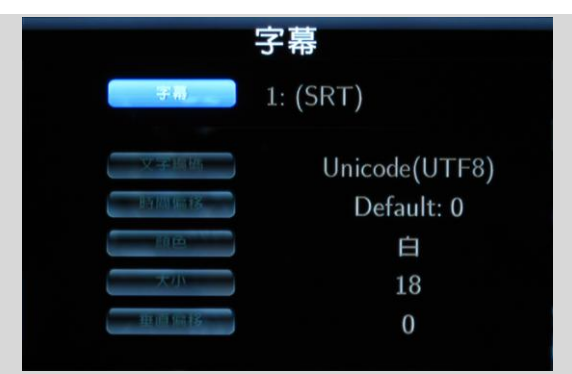

**字幕**:選擇字幕,或是關閉字幕。如關閉字幕則無法設定接下來的設定項目。 **文字編碼**:選擇字幕檔案的文字編碼格式,當字幕出現亂碼時,可嘗試調整此項 目。

時間偏移:如在觀賞時發現字幕出現時間比實際時間延後或提早,可使用此項目 做字幕出現時間軸的調整。字幕預設值是"Default:0",按▲項目會以+100ms為單 位往上增加,代表字幕會以設定的時間長度延後顯示;按▼項目會以-100ms為單 位往上增加,代表字幕會以設定的時間長度提前顯示。

<u>顏色</u>:選擇字幕文字顏色·預設顏色是白色·按▲▼可以選擇其他的顏色·另有 黑、紅、綠、藍、黃可供選擇。

<u>大小</u>:調整字幕文字的大小·預設值是"Default:0"。按▲·選擇項目會以+2 為單 位往上增加·字幕文字大小也會以 2 個字級為單位加大;按▼·選擇項目會以-2 為單位往下增加·字幕文字大小也會以 2 個字級為單位縮小。

**垂直偏移:**調整字幕垂直位置,預設值是"0"。按▲則選項以 20 為單位往上增加,同時字幕會以 20px 為單位由底部向上方垂直平移。

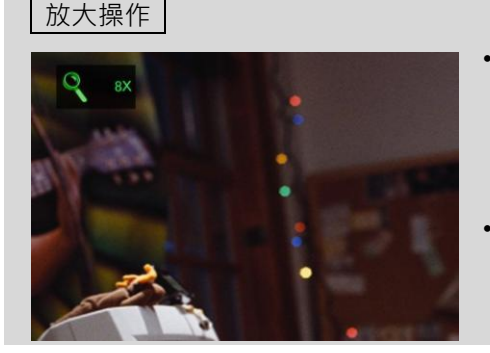

- 播放影片時·按 "放大" 按鈕會有以 下倍率變化: 2X/3X/4X/8X/1X/0.9X 六種倍率·1X 表示目前顯示原圖大 小。
- 當放大圖片時,可按▲▼◀▶來移動 顯示的區域,移動時。

## 如何下載

我們提供四種下載模式供您選擇:(1)一般下載 (2)BT 下載 (3)透過迅雷輕鬆自載 版 (4)輕鬆快送

-般下載(用複製/張貼下載檔案鏈結方式) -Step1. 先至各搜尋網站、論壇,找到自己喜歡的資料 網頁搜尋 Step2. 按下滑鼠右鍵,選擇"複製"。 60.13.\*.\* 2009-□ 下载地址1: 下载 ing 開啟(O) http://192.168. 在新索引標籤中開啟(W) 在新視窗開啟(N) 另存目標(A)... 列印目標(P) 剪下 複製(C) 贴上(P) 加列我的早爱(5)

<u>Step3.</u> 登入 9x9 輕鬆自載網站 (www.9x9download.com) · 在下載 > 選擇「+網 址」·貼上檔案路徑。

| lownload Anywhere                      |                     |                                |                          | 設備 | 號碼:78001425 | online |
|----------------------------------------|---------------------|--------------------------------|--------------------------|----|-------------|--------|
| 下载                                     | 存儲空間                | 設置                             |                          |    |             | 您需要    |
| 未完成   全部任務   己下                        | #                   | 10                             |                          | л. | 「「「「「」」     | _      |
|                                        |                     |                                |                          |    |             |        |
| ▶ 繼續 II 暫停 🗙 剛除 🛛 🐥                    | 上傳種子 🛛 💠 網址: 🖡 61/s | pace.htm?time= 命名              | a: this is a test        | 1  | 保存          |        |
| ▶ 繼續Ⅲ 暫停 × 刪除 释<br>□ \$\$\$\$\$ 任務名稱 - | 上傳種子 - 網址: 1.61/s   | pace.htm?time= 命条<br><b>進度</b> | a:  this is a test<br>大小 | 速度 | 保存          | 任務新    |

#### Step4. 按下"保存", 開始享受下載

備註:經由輕鬆自載網站所下載的檔案,均存於內建硬碟中 idownloader 目錄下。

## BT 下載

方法1:添加下載路徑:請參照上述「一般下載」流程。

方法 2: 上傳種子:從您的電腦上傳 BT 種子至您的輕鬆自載,完成下載。請參 考下面步驟:

<u>Step1:</u>登入 9x9 輕鬆自載網站 (www.9x9download.com) · 在下載 · 按下"上傳 種子"

| Download Anywhere | 輕鬆          | 自載                            |               |    |      |        | 設備 | <b>鼣</b> 碼: <b>7800</b> |
|-------------------|-------------|-------------------------------|---------------|----|------|--------|----|-------------------------|
| T                 | <u>k</u>    | 存儲空間                          |               | 設置 |      |        |    |                         |
| 未完成               | 全部任務        | 己下載                           |               |    |      |        | ស្ | 更碟空間 :──                |
| ▶繼續 Ⅱ             | 暫停 🗙 刪除     | 🐥 上傳種子                        | 🛖 網址: 🗌       |    | 命名:  |        |    |                         |
| □ 狀態              | 任務名稱 👻      |                               |               | 進」 | £    | 大小     | 速度 | 用時                      |
|                   | Windows Vis | sta Service Pack <sup>·</sup> | 1 OEM DVD x86 |    | 100% | 2.87GB |    | 06:35:                  |
|                   |             |                               |               |    |      |        |    |                         |

Step2: 按下"瀏覽", 並雙點擊您的 USB 硬碟, 選擇您要上傳的 BT 種子, 並命名。

| <b>9x9</b> 輕鬆自載                                                |                                  |      |
|----------------------------------------------------------------|----------------------------------|------|
| 下载 存储空間<br>  未完成   全部任務   已下載<br>▶ 組技    智伊 × 剛玲 桑 種子路徑 [ ] 30 |                                  | × *  |
| □ 默態 任務名稱 🗸                                                    |                                  | 用師   |
| 🖂 🖌 Windows Vista Service Pack 1 OEM DVD                       |                                  | 00:0 |
| 🗖 🕨 winmap.exe                                                 |                                  | 00:0 |
| 🗇 🕨 winmap5552.exe                                             |                                  | 10 0 |
| □ 🗸 未知的檔案.torrent                                              | (1.1.445)<br>大小: 55.6808<br>NTFS | 00:0 |
|                                                                | 權定                               | 取消   |

Step3: 按下"保存",開始享受下載。

\_\_\_\_\_

備註:經由輕鬆自載網站所下載的檔案,均存於內建硬碟中 idownloader 目錄下。

## 使用迅雷輕鬆自載版下載

(請先確認您已安裝迅雷5輕鬆自載)

Step1:找到下載資源後,按下滑鼠右鍵,選擇「使用迅雷下載」

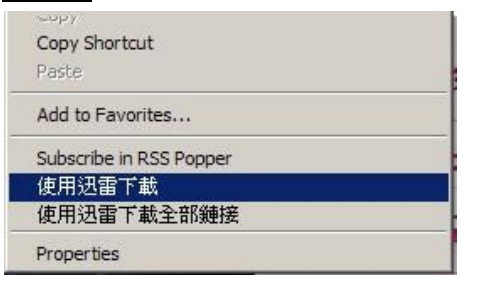

<u>Step2</u>: 勾選「輕鬆自載」

| ammin                                             |                                        |    |
|---------------------------------------------------|----------------------------------------|----|
| 周址(URL): 「たいいんののののののののののののののののののののののののののののののののののの | nuiveran 1 Zeleyesia di nati 453 mpi 1 |    |
| 插勾選想要下載的目的地,可以剩                                   | 選 🛛 輕松自載 📃                             | 本機 |
|                                                   | 购买了设备的用户请                              | 选择 |

| Step3 | ::  | 按下   | Г | 新增設備」 | , | 並輸入         | 、您的設 | 備號      | 碼與密          | 碼    |
|-------|-----|------|---|-------|---|-------------|------|---------|--------------|------|
| Jieps | ••• | JX I |   |       |   | - 112 + 別ノ、 |      | וות באו | , 씨씨 굿국 겁니 ' | -1/1 |

| Deventional Anywhere 中四 | [                                 |                                    |
|-------------------------|-----------------------------------|------------------------------------|
|                         | 新增设备<br>请输入远程设备号码<br>设备号码:        | 对相有<br>重一数<br>請輸入您的<br>設備密碼<br>正句选 |
| 制除设备                    | 新增<br>新增设备 下载 取消<br>备号码和密码,为他们下载。 | 取消                                 |

Step4:任務新增完成

| 🖑 轻松自载         |                                           |
|----------------|-------------------------------------------|
| 🛃 轻松自载         |                                           |
| 下载任务正在添加到下列设备  | 号码的远程设备中,点击设备号码了解更多。                      |
| ✓ 78000006 ⊕任务 | 新贈完成                                      |
|                |                                           |
|                |                                           |
|                |                                           |
|                | 二日の日本の日本の日本の日本の日本の日本の日本の日本の日本の日本の日本の日本の日本 |
|                | 关闭 关闭                                     |

Step5: 任務新增完畢後,可立即關閉迅雷 5 輕鬆自載版。

\_\_\_\_\_

備註:經由輕鬆自載網站所下載的檔案,均存於內建硬碟中 idownloader 目錄下。

| load Any | ♥ 輕怒自載                                 |          | 使用登入用<br>密碼類型 | 設備<br>狀態 | 點選設備號碼<br>部分能直接到 |
|----------|----------------------------------------|----------|---------------|----------|------------------|
| 要把I      | nttp://www.google.cn/doodle15.html,下载到 |          |               |          | 入網站              |
|          | 🗍 78001436 🕑 此设备号码不存在                  | 78001436 | 設備密碼          | 在線       | 미                |
|          | 78001437                               | 78001437 | 設備密碼          | 離線       | 可                |
|          | 78001450                               | 78001450 | 朋友密碼          | 在線       | 不可               |
|          | 78000240                               | 78000240 | 朋友密碼          | 離線       | 不可               |

## 進階說明:使用迅雷輕鬆自載時,如何由設備號碼了解設備狀態與特性?

備註:關於朋友密碼的說明,請參考"我的朋友如何幫我下載?"

## 輕鬆快送(9x9MailCast™)

輕鬆快送是新的下載服務。每個 TT-7000 下載播放盒都有一專屬 E-mail 信箱。只 要把下載資源的 URL 鏈結,用 E-mail 寄送到設備的專屬信箱,就能自動下載。

#### <u>STEP1:</u> 開啟輕鬆快送功能

請到"設置" > "email 下載"頁面 · 可以看到"郵件接收功能設置" · 勾選"打開 email 下載功能" · 同時設定"當前過濾器" · 過濾器指的是過濾 email 的設定方式:"黑名 單"或"白名單" ·

"黑名單"是指除了黑名單列出的 email 信箱來源不接收外‧預設接收所有寄送到 專屬設備的郵件。"白名單"是指僅接收所有白名單列出的 email 信箱來源的郵件。

| 王務。 |
|-----|
|     |
| 1   |

#### STEP2: 寄送新增任務郵件

如果要寄送 Email 新增下載任務到您的下載盒,需依照以下原則撰寫 Email 郵件。 寄出的郵件當設備收到時,就會自動加載成下載任務。

**3. 寄件者:** 您的設備專屬 Email 信箱(您的設備號碼+"@9x9download.com")
 **3. 寄件標題:** 新增下載任務

#### 3. 内容:

下載資源如果是 URL · 請以以下方式寫在內文的地方: "URL, 下載內容 名稱"

"URL"和"下載內容名稱"請用半形逗號","區隔開來

一個下載任務一行,新增一個任務請用 "Enter" 換行

範例:

Http://www.download......, PhotoshopCS3 試用版

Http://www.download2....., Michal Jackson 試聽專輯

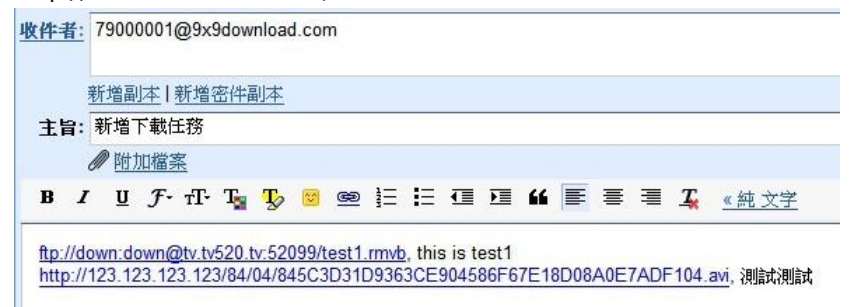

- **4.** 下載資源如果是 Torrent 檔案 · 直接以附件夾附於信件中。建議可將 Torrent 檔案命名為下載內容相關名稱 · 方便辨識下載內容為何。
- 5. 最多可新增 5 個下載任務 · 當 URL+Torrent 的總數超過 5 時 · 超出的部分 將無法下載。
- 6. 信件內文請不要有下載任務之外的文字資訊,以免新增下載時系統無法 辨識。
- 7. 請分享合法的下載容。
- 8. 更多輕鬆快送說明,請到

https://www.9x9download.com/EZDownloader/page/support/tw/email.ht ml 參考 email 新增下載任務 FAQ。

## 如何觀看下載進度

## 方法一:在 9x9 輕鬆自載網站 (www.9x9download.com) > 「下載」 可以觀看到下載的狀況與進度。依照 "未完成"、"全部任務"、"已下載"分別瀏覽 不同的任務狀態。

| whiced A | Anywhere |                                         |      |          |           | 設備       | (15.9990/02) <b>(11.9</b> 9 |
|----------|----------|-----------------------------------------|------|----------|-----------|----------|-----------------------------|
|          | 下载       | 存儲空間 談査                                 |      |          |           |          |                             |
| 未完       | 「成日      | 全部任務   己下載                              |      |          |           | 硬碟雪      | 200 :                       |
| ▶ 組()    | a 11 a   | 「寺 💥 田時 🛛 卒 上傳種子 🖕 桐址: 🛛 名稱:            |      | 保存       |           |          |                             |
|          | 狀態       | 任務名籍                                    | 進度   | 大小       | 速度        | 用時       | 任務新層時間                      |
|          | ~        | _NZ prosent was the prosent of SVP      | 100% | 153.33MB |           | 00:07:53 | E-14-12 (22:55 )            |
|          | ~        | ▲ ★ ★ ● ★ ● ★ ● ★ ● ★ ● ★ ● ★ ● ★ ● ★ ● | 100% | 147.13MB |           | 00:18:44 | E-SUSPECT (                 |
|          |          | %ವ ಭರೆ∑ಲಿನ, ಇವರ್ಷನ                      | 0%   | 980.64MB |           | 00:19:22 | Friendera I                 |
|          | ~        |                                         | 16%  | 1.5GB    | 348.2KB/s | 00:35:46 | E :: 5 2 11 4               |
|          | ~        | . 教育基于_17年27. unit                      | 100% | 109.77MB |           | 00:09:27 | EST あるわ                     |
|          | ~        | the contraction and the second          | 100% | 129.75MB |           | 00:10:24 | い世界総合が、                     |
|          | ~        | the second control of the               | 100% | 38.98MB  |           | 00:03:43 | E-3-27512 (                 |
|          | ~        | 化基格电力 计算法                               | 100% | 35.63MB  |           | 00:02:44 | ► <b>3</b> 9425342751 (     |
|          | ~        | 学会会 とうして 一般語語 きんしい ほううう                 | 100% | 102.71MB |           | 00:16:28 | E-28-25-72-77-1             |
|          | ~        | SALE SALE HATERED CHERT                 | 100% | 109.61MB |           | 00:43:12 | ERAS (234)                  |

#### 方法二: 從電視觀看下載進度

在電視畫面,只要由主選單 (可按遙控器上的"9X9 菜单"鍵進入)選擇"下載進度" 然後按"OK"進入。

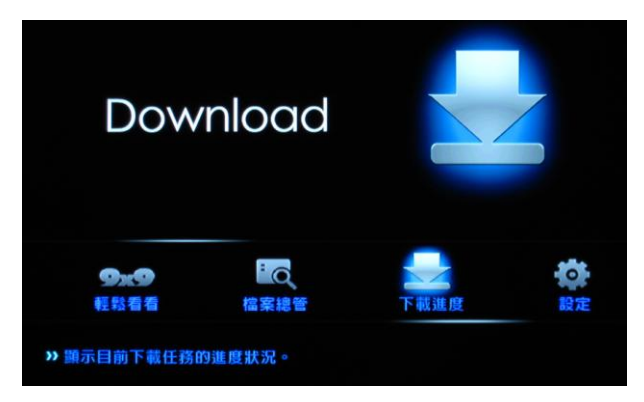

有兩種顯示進度的分類:正在下載、下載完成。預設會先進入"正在下載"的任務 列表。按下"OK"·可切換至"下載完成"列表。

| Т.<br>Т. | 下載                     |          |     |         |
|----------|------------------------|----------|-----|---------|
| 狀態       | 任務名稱                   | 大小       | 進度  | 速度      |
| 正在下載     | 暮光之城2 新月預告             | 591.89MB | 99% | 0Byte/s |
| 正在下載     | 2009國慶煙火               | 1.19GB   | 99% | 0Byte/s |
| 正在下載     | 搞笑影片集錦                 | 1.44GB   | 99% | 0Byte/s |
| 正在下載     | Babies farting suprise | 588.96MB | 99% | 0Byte/s |
| 等待下載     | 2012 預告片 (高清)          | 470.52MB | 9%  |         |
| 等待下載     | 變形金剛2預告 - 高清           | 1.65GB   | 99% |         |
| 等待下載     | 50年代老歌回顧               | 0Bytes   | 0%  |         |
| 等待下載     | 歐洲風情畫                  | 0Bytes   | 0%  |         |
| 等待下載     | 卓別林精選                  | OBytes   | 0%  |         |
| 等待下載     | 奧斯卡永恆不朽                | OBytes   | 0%  |         |

會顯示下面的下載特性:

| 狀態       | 下載任務的下載狀況。                                |
|----------|-------------------------------------------|
|          | 有以下狀態:正在下載/等待下載/暫停中/等候新資源/下載完成            |
| 任務名稱     | 下載任務/檔案的名稱                                |
| 大小       | 下載檔案的大小                                   |
| 進度       | 目前已下載的百分比                                 |
| 速度       | 目前正在下載檔案的下載速度                             |
| 數字 / 數字  | 下載任務分頁,目前一頁最多顯示 10 個項目,每超過 10 個項目數,會增加一頁。 |
| (在表列的下方) | 前面的數字代表目前所在頁面,後面的數字代表總頁數。                 |

| "下載完成" | 頁面 |     |                 |    |         |      |    |
|--------|----|-----|-----------------|----|---------|------|----|
|        |    |     |                 |    |         |      |    |
|        |    |     |                 |    |         |      |    |
|        |    | 下載  | 完成              |    |         |      |    |
|        |    | 狀態  | 任務名稱            |    | 大小      | 進度   | 速度 |
|        | Т  | 載完成 | 2008 尾牙表演錄影     | 2. | .15GB   | 100% |    |
|        | Т  | 載完成 | 除夕聚餐照片          | 4  | 1.63KB  | 100% |    |
|        | Т  | 載完成 | 新聞快遞2009/11/23  | 20 | 6.73KB  | 100% |    |
|        | Т  | 載完成 | 新片預告            | 1  | 5.18KB  | 100% |    |
|        | Т  | 載完成 | 歐洲杯錦標賽集錦        | 7  | 34.60MB | 100% |    |
|        | Т  | 載完成 | 麥可傑克森採訪片段       | 92 | 2.92KB  | 100% |    |
|        | Т  | 載完成 | 英文教學 2009-11-23 | 14 | 4.47KB  | 100% |    |
|        | Т  | 載完成 | 日語教學 2009-11-23 | 5  | 7.31KB  | 100% |    |
|        | Т  | 載完成 | 五月天-張開雙手才能擁抱世界  | 54 | 4.52KB  | 100% |    |
|        | Т  | 載完成 | 宮崎駿專訪 (全)       | 1  | 3.06KB  | 100% |    |
|        |    |     | 1/4             |    |         |      |    |
|        |    |     | 1/4             |    |         |      |    |

## ▶ 9x9 輕鬆自載網站的下載頁面的顯示說明

| Anywhere                              | 輕鬆目載                                  |                   |                   |            | 3. 設備;         | 状態 🚺     | <b>∂備號碼:78001425</b>    | Online   退出                                                                                                    | 技   <b>世界教育</b> |
|---------------------------------------|---------------------------------------|-------------------|-------------------|------------|----------------|----------|-------------------------|----------------------------------------------------------------------------------------------------|-----------------|
| 下载<br>Fdf                             | · · · · · · · · · · · · · · · · · · · | 警告<br>1. 下載功能     | 設置                | 4          | .USB硬          | 碟狀態      | <b>新闻 小田田</b>           | 您需要幫助嗎?<br>48 93000                                                                                                    |                 |
| · · · · · · · · · · · · · · · · · · · | · · · · · · · · · · · · · · · · · · · | 時種子 🛖 網址 🎙        | .61/space.htm?tim | e= 命名:     | this is a test |          | webweinen :<br>保存       | 40.0300p                                                                                                    | 1 /1 × 1        |
| 狀態                                    | 任務名稱 -                                |                   | 進度                |            | 大小             | 速度       | 用時                      | 任務新增時間                                                                                                    | 利餘時間            |
| 9                                     | test1.rmvb                            |                   |                   | 0%         | OBytes         |          | 00:00:01                |                                                                                                    |                 |
| ~                                     | test2.rmvb                            |                   |                   | 100%       | 2.87GB         | 2.417    | 06:35:22                |                                                                                                    |                 |
|                                       | test4.rmvb                            |                   |                   | 94%<br>66% | 9.72MB         | 2.4KB    | 00:03:11<br>KB 00:01:33 |                                                                                                    | 00:04:40        |
| 1                                     | 未知的檔案.torrent                         |                   |                   | 100%       | 301Bytes       |          | 00:00:07                |                                                                                                    |                 |
| ×                                     | test6.mp3                             |                   |                   | 0%         | OBytes         |          | 00:00:01                |                                                                                                    |                 |
| L 🖣                                   | 上傳種子                                  | _ 方式<br>新増下<br>方式 | ⊽載任務:             | 貼網         | 址              |          | 被暫停                     | 下載                                                                                                    |                 |
| ▶ 襱                                   | 韓査                                    | 重新剧               | <b>対動下載</b> 日     | E務         |                |          | 任務排                     | 序中・等征                                                                                                    | 寺下載。            |
| 曹                                     | 停                                     | 重新啟               | 如下載任              | E務         |                |          | 目前無<br>下載資              | →<br>法找到下重<br>源中。                                                                                                    | 載資源,            |
| < 冊                                   | 除                                     | 刪除日               | B務                |            |                | <b>~</b> | 完成下                     | 載                                                                                                    |                 |
|                                       |                                       |                   |                   |            |                |          |                         |                                                                                                    |                 |
| 設                                     | 備狀態說明                                 | E                 |                   |            | 4              | 4. USI   | B 硬碟狀                   | 、態說明                                                                                                    |                 |
| 8001                                  | 425 Online                            | □ 設備日             | 「上線               |            | l              | 状況       | ・硬碟ヲ                    | も あんし おうし おうし しんしょう しんしょう しんしょ しんしょ | 未值測至            |

| 78001425 Online  | 設備已上線         | 狀況:健碟未插上或未偵測到。<br>        |
|------------------|---------------|---------------------------|
| 78001425 offline | 設備未上線         | 狀況:硬碟已偵測到。                |
|                  | 備註: 可能設備連線有問題 | 🔛 232.88GB的空間, 剩餘217.86GB |

## ▶朋友如何幫我下載?

**方法一**:將您的設備專屬 Email 提供給您的朋友,請他們使用輕鬆快送,用 Email 來寄送下載資源的 URL 鏈結給您的下載播放盒。 (詳細請操作請參考 輕鬆快送 操作說明)

小提醒:Email 新增下載任務的功能·有黑白名單設定·如果您設定的是白名單·請確認 朋友的 Email 是不是在允許接受的名單上。

**方法二**: 推薦您的朋友安裝"迅雷輕鬆自載版", 然後提供"朋友密碼"給您的朋友, 讓您的朋友可以使用迅雷來幫您添加下載。您的朋友只要操作以下動作。 Step1. 找到要下載資源後, 按下滑鼠右鍵後選擇「使用迅雷下載」

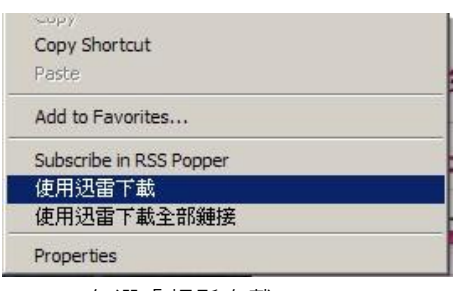

<u>Step2</u>. 勾選「輕鬆自載」

|                                                | 14. M                                  | <u>.</u>   |
|------------------------------------------------|----------------------------------------|------------|
| 網址(URL): (大大大大大大大大大大大大大大大大大大大大大大大大大大大大大大大大大大大大 | ••••12be;>>よ••53be;53be;53<br>✓輕松自載 □本 | 機          |
| 更多選項                                           | 购买了设备的用户请选<br>確定(0)                    | 择<br>取消(C) |

| 你将要把                                                                                                    | 新增设备                                        | 請輸入您朋友的設備號碼           | 设备,诸不要勾选            | 不需要下載的                                                                            |
|----------------------------------------------------------------------------------------------------|---------------------------------------------|-----------------------|---------------------|-----------------------------------------------------------------------------------|
| Image: Constraint of the second second se | 请输入远程设备号码<br>设备号码: 「请输入讨<br>设备密码: 「<br>」 记住 | 及备号码<br>2我 (密码将被记住,请不 | → 請輸入<br>要在公共电脑上勾选) | ₩<br>新<br>新<br>新<br>5<br>5<br>5<br>5<br>5<br>5<br>5<br>5<br>5<br>5<br>5<br>5<br>5 |
| 柳焼设备                                                                                                    |                                             | 增设备                   | 新增取消                |                                                                                   |

Step3. 點選「新增設備」, 並輸入朋友的設備號碼與朋友密碼。

Step4. 最後,按下"下載",即可分享下載任務給朋友!

#### 進階說明:朋友密碼在哪裡設定?

請到 9x9 輕鬆自載網站(www.9x9download.com) · 選擇"設置">"下載設定"。您將 分享密碼給朋友 · 朋友僅具分享下載任務的權限 · 並無法利用此密碼登入您的 9x9 輕鬆自載網站。

| 2 | 下载               | a开张简 1 設置                                                  |
|---|------------------|------------------------------------------------------------|
|   | ★ 載設定 │ 事件通知設定 │ | email下載 Beta   區域網路共享   硬體訊息                               |
|   | 下載設定             |                                                            |
|   | 同時進行下載任務數量:      | 5 💌                                                        |
|   | 最大傳輸速度限制:        | 上傳 0.1 ▼ Mbps; 下載 0.5 ▼ Mbps                               |
| ł | 朋友下载功能           |                                                            |
| 3 | 只要您或你的朋友使用"      | 懿自載版" ,選擇下載到"輕鬆自載" ,點選"新增設備" ,<br>與"朋友密碼" ,即可添加下載任務到您指定設備。 |
|   | 朋友密碼:            | 123456                                                     |
| i | 儲存設定             |                                                            |

#### ▶ 如何調整上傳與下載速度?

擔心輕鬆自載會吃掉整個網路速度或希望輕鬆自載下載速度加快,可以使用我們 提供的自行設定輕鬆自載的上傳與下載速度,以及同時可進行的任務數量的設 定。

#### 方法:在9x9 輕鬆自載網站>「設置」>「下載設定」

您就可以依照您的網路速度,輕鬆設定輕鬆自載的上 / 下載速度與同時可進行的 任務數量。目前同時可進行任務數目為 5 個,但您可增加 150 個任務,每當下 載完一個,9x9 服務將會自動補上一個,讓您維持在 5 個正在下載任務。

| 下我验定                            |                                                              |
|---------------------------------|--------------------------------------------------------------|
| 下戰設足                            |                                                              |
| 同時進行下載任務數量:                     | 5 👻                                                          |
| 最大傳輸速度限制:                       | 上傳 0.1                                                       |
| 明七子华小华                          |                                                              |
| 加及下锅切肥                          |                                                              |
| 只要您或你的朋友使用"迅雷<br>輸入您輕鬆白載的"設備號碼  | 輕鬆自載版" ,選擇下載到"輕鬆自載" ,點選"新增設備" ,<br>"與"朋友密碼" ,即可添加下載任務到您指定設備。 |
| AND CONTRACTOR AND A RECTARDING |                                                              |
|                                 |                                                              |

小提醒: 若 ADSL 頻寬為 10M 以下,建議將最大下載速度設於 0.3Mbps~0.7Mbps,可 避免下載頻寬被佔滿。頻寬預設值是 0.3Mbps。

## 如何欣賞影片、照片、音樂

## 觀賞影片

#### 方法一:進入輕鬆看看(9x9CH),預覽影片。

輕鬆看看是新一代的影片瀏覽功能。以往在電腦和一般播放盒,需要先找到影片 然後再播放。使用輕鬆看看,可直接瀏覽所有您下載的影片。下載的影片會自動 建立成播放清單,只要使用遙控器的 CH+、CH-的按鍵,就可以選擇瀏覽下一個 和上一個影片,且瀏覽時由影片中段開始,讓您可以先預覽影片,如果您想從頭 開始觀看,只要按下"OK"就可以了。讓您彷彿使用電視觀看節目般的輕鬆容易。 您只要由 9X9 主選單選擇 "輕鬆看看"或是按遙控器上的"9X9 频道"就可以進 入,輕鬆瀏覽影片。

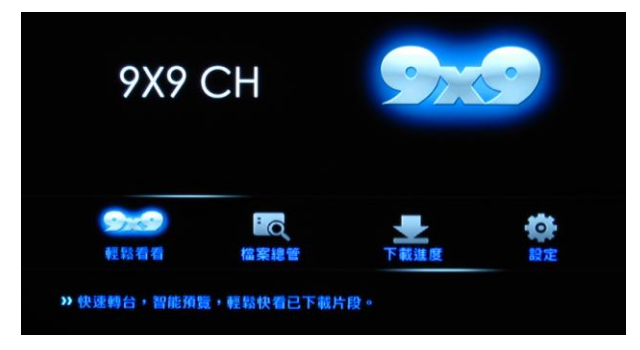

#### 方法二:使用"檔案總管"選擇檔案播放。

#### STEP1:

如果您想要播放特定的檔案‧可以在主選單‧選擇"檔案總管"進入檔案瀏覽模 式。首先先使用遙控器上的▶鍵‧先切換到"電影"類型檔案過濾器。

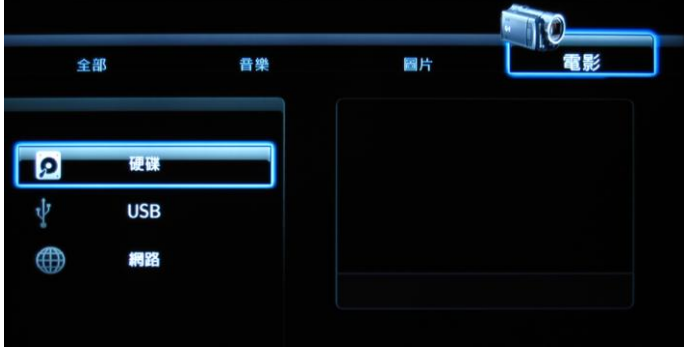

#### STEP2:

使用遙控器上的▲▼選擇您照片檔案的來源 (來源有:硬碟、USB、網路)。接著 依照圖片所在位置,一層一層的選擇資料夾。

| 硬碟  | 內建硬碟                    |
|-----|-------------------------|
| USB | USB 外接儲存裝置 (USB 硬碟或隨身碟) |
| 網路  | 透過網路芳鄰可以查找得到的電腦或設備      |

#### 小技巧:

- 1. 選擇最上方資料夾 "/../"會回到上一層。
- 左邊檔案/資料夾選擇的區塊最下方有例 如 2/50 的標示·表示總共有 50 個選擇項 目 (包含"回到上一層"選項)·"2"代表目 前選擇的是第二個選擇項目。如果檔案很 多·捲動時·可以參考這個數字了解檔案 的順序。

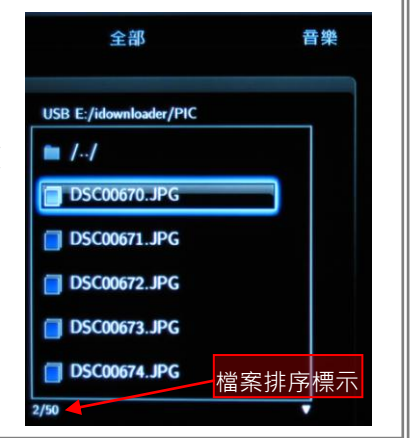

#### STEP3:

當進入圖片所在資料夾,用▲▼移動選擇影片檔,畫面右邊的預覽方格會顯示目 前左邊選擇檔案的電影預覽。右邊預覽方格下方則會顯示目前電影的相關資訊。

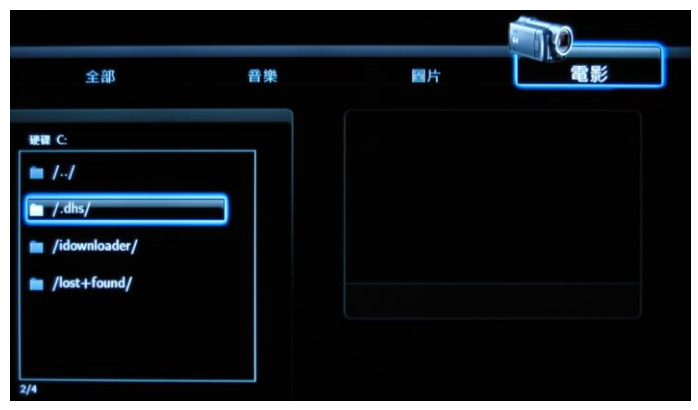

備註:如果"設定 > MISC > 影片預覽"功能設定為關,則無法預覽。

#### STEP4:

如果此時按下"OK",影片則會以全螢幕開始播放。

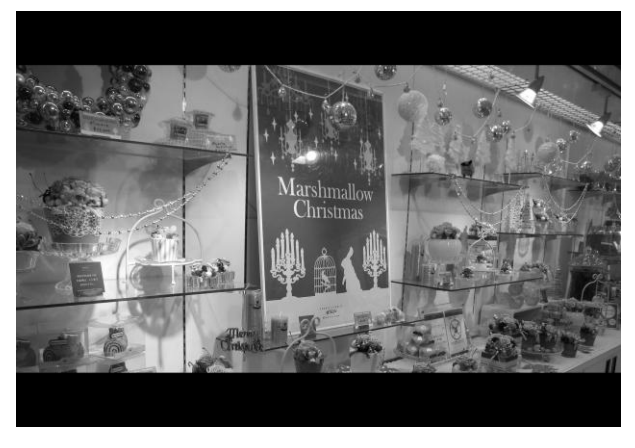

在預覽/影片播放模式下,如何使用遙控器瀏覽和播放影片。

| 功能            | 使用遙控器按鈕      |
|---------------|--------------|
| 預覽下一個節目       | 频道 + 、▶ 、下一个 |
| 預覽上一個節目       | 频道 - 、 ◀、上一个 |
| 從頭開始播放        | ОК           |
| 顯示目前預覽影片檔名等資訊 | 信息           |
| 暫停播放/停止播放     | 暂停/停止        |
| 向前快轉 / 向後快轉   | 前进 / 后退      |
| 音量增減          | 音量 +/-       |
| 暫時消音          | 静音           |
| 字幕選擇與設定       | 字幕           |
| 影片聲道切換        | 声道           |
| 放大或縮畫面        | 放大           |

小技巧:如果您觀看影片時 ⋅ 按 STOP 中斷 ⋅ 下次重新播放此影片時 ⋅ 會詢問 "恢復播放?" ⋅ 如果選擇 "確認" ⋅ 則會重上次中斷的點開始播放影片 ∘

## ▶觀看影片時可能需要調整的設定

#### 選擇:主選單 > 設定 > 聲音

| 夜間模式 | 影片中有時候會有突然間特別大的聲音,夜間模式會自動過濾過   |  |  |  |
|------|--------------------------------|--|--|--|
|      | 濾過高音量的聲音,自動降低音量。               |  |  |  |
| 數位輸出 | 有 HDMI 和 S/PDIF 兩種數位的聲音輸出方式設定。 |  |  |  |
|      | (因影片輸出的聲音格式不同·有時需做調整。)         |  |  |  |

(詳細設定請看設定選單總覽)

#### 選擇:主選單 > 設定 > 影像

| 屏幕比例       | 設定影片顯示的長寬顯示方式。                          |
|------------|-----------------------------------------|
| 亮度         | 輸出影像的亮度調整。                              |
| 對比         | 輸出影像的亮度對比調整。                            |
| 雜訊抑制       | 過濾影像上的雜訊。建議播放 Full HD 等級解析度的畫質以及藍光      |
|            | 音訊格式可以將此項目開啟,以獲得更好的播放品質。                |
| 1080P 24HZ | 一般電影是以每秒 24 格播放影片的 · 此功能開啟 · 將可以無失      |
|            | 真的播放 1080P/24HZ 方式拍攝的數位影像。建議您播放 Full HD |
|            | │ 等級解析度的畫質以及藍光音訊格式可以將此項目開啟·以獲得          |
|            | 更好的播放品質。                                |

(詳細設定請看設定選單總覽)

## 選擇:主選單 > 設定 > 系統

| 文字編碼 | <ul> <li>如影片有字幕檔案,字幕使用的文字編碼方式。</li> </ul> |
|------|-------------------------------------------|
|      | • 建議您可先設定常用的文字編碼方式當預設值。當遇到特殊              |
|      | 編碼的字幕檔時·再使用遙控器上的"字幕"鍵切換其他文字               |
|      | 編碼方式。                                     |

(詳細設定請看設定選單總覽)

#### 選擇:主選單 > 設定 > MISC

| 影片預覽 | 打開此設定,在"檔案總管"下,如果選擇移到影片檔案,右手邊 |
|------|-------------------------------|
|      | 預覽區塊可以預覽目前選擇的影片。如關閉,則不會預覽。    |

(詳細設定請看設定選單總覽)

#### ▶播放影片常見問題

# 我新下載完成的影片,在輕鬆看看可以看到嗎? Ans.: 系統在檔案下載完成時,會自動將影片加入播放清單。所以您隨時可以瀏覽最新下載的影片。

2. 如果我有外接 USB 硬碟,也想要使用輕鬆看看觀看硬碟裡的影片,該怎麼做? Ans.: 您只要在 USB 硬碟最上層選單中,建立一個名為"idownloader"的資料 夾,將您想要觀看的影片放在資料夾下,建立輕鬆看看播放選單時,就會自 動將資料夾下的影片加入播放清單中。

<注意> 如果要插拔 USB 硬碟 · 請先關機 · 在電源關閉的狀態下插拔 · 以免 造成硬碟或系統的損害。

3. 電視有雜訊干擾或是對於解析度不滿意,該怎調整?

Ans.: 打開電視雖然看得到畫面,但是卻有橫向雜訊干擾無法正常看到畫面,可能為輸出的訊號格式、解析度不正確,需調整輸出格式和解析度。另 外如果您的電視支援更高的解析度,而想要調整設定,也可以採用以下方式 調整。

#### 方法一:從遙控器上 > "TV 制式"按鍵變更解析度

在遙控器左上區域,有一"**TV 制式**"的按鍵,快按兩次,然後稍候片刻,會 自動切換成下一個顯示設定值,設定值的切換順序如下:

NTSC→PAL→480P→576P→720P 50HZ→720P 60HZ→1080i 50HZ→1080i 60HZ→1080P 50HZ→1080P 60HZ→NTSC→PAL.....

方法二:從電視選單中 > "設定"調整解析度

STEP1: 由 9X9 主選單選擇 "設定"或是按遙控器上的"设置"就可以進入設定選單。

<u>STEP2:</u> 用遙控器的▶按鍵,將選擇移到 "影像" 選單,再用▲▼移動選擇到 "電視系統",然後按 "OK"。 **STEP3:** 螢幕右方會出現顯示設定值的選項·目前設定值前會有一黃色圓點標 示·使用遙控器▲▼鍵移動選擇到想變更的設定值·然後按"OK"就可以切換 成新的設定值。

### 觀看照片

#### STEP1:

請主選單·選擇"檔案總管"進入檔案瀏覽模式。首先先使用遙控器上的▶鍵·先 切換到"圖片"類型檔案過濾器。

| 全           | 部   | 音樂 |
|-------------|-----|----|
|             |     |    |
| 9           | 便碟  |    |
| Ŷ           | USB |    |
| $\bigoplus$ | 網路  |    |
|             |     |    |

#### STEP2:

使用遙控器上的▲▼選擇您照片檔案的來源 (來源有:硬碟、USB、網路)。接著 依照圖片所在位置,一層一層的選擇資料夾。

| 全部                        | 音樂 | 圖片 | 電影 |
|---------------------------|----|----|----|
| USB E:/idownloader        |    |    |    |
| · //                      |    |    |    |
| /09.06.12.Home.2009.BDRE  |    |    |    |
| A.Chinese.Ghost.Story.198 |    |    |    |
| /My Best Friend's Girl/   |    |    |    |
| /Night At The Museum 2-B  |    |    |    |
| /PIC/                     |    |    |    |
| 16                        |    |    |    |

備註:選擇最上方資料夾 "/../"會回到上一層。

#### STEP3:

當進入圖片所在資料夾,用▲▼移動選擇圖片檔,畫面右邊的預覽方格會顯示目 前左邊選擇檔案的圖片預覽。右邊預覽方格下方則會顯示目前圖片的相關資訊。

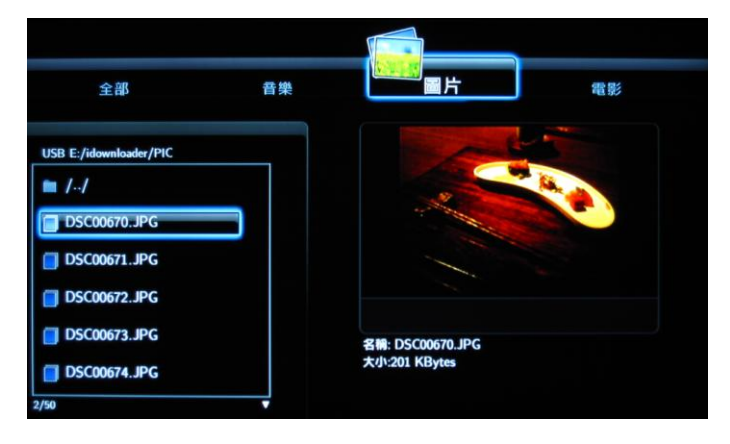

#### STEP4:

如果此時按下"OK",圖片則會以全螢幕顯示在畫面上。

**進階說明**:如果有多張照片在同一個資料夾下,同時在投影片播放的功能是打開的,按下 STEP4 除了會全螢幕顯示圖片外,也會以投影播放的方式,播放其他同一資料夾下接下來順序的圖片。

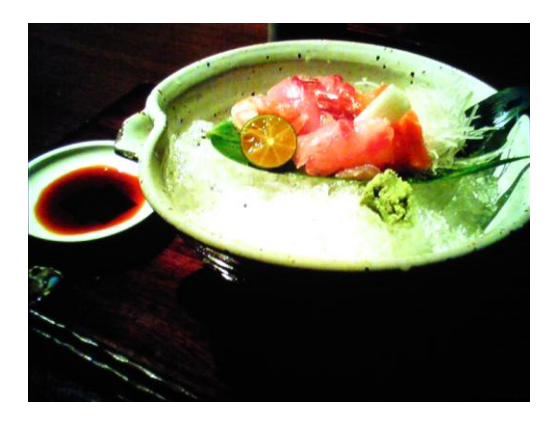

在投影片播放的方式播放照片,如何使用遙控器操作。

| 功能            | 使用遙控器按鈕        |
|---------------|----------------|
| 圖片順時針轉動 90°   |                |
| 圖片逆時針轉動 90°   | •              |
| 顯示目前照片的相關資訊   | 信息             |
| 回到"檔案總管"畫面    | 返回/停止          |
| 暫停投影片播放       | 暂停             |
| 暫停後 · 繼續播放投影片 | <b>暂停 /</b> 播放 |
| 下一張圖片         | 下一个 / 播放       |
| 上一張圖片         | 上一个            |

進階說明: "放大"按鈕放大圖片操作

- 照片播放與影片播放的"放大"按鈕操作有些許不同。照片播放放大圖片的倍率有 2X/4X/8X/16X 四種倍率,FIT 表示目前顯示原圖大小。
- 當按"放大"按鈕放大圖片時, 可按▲▼◀▶來移動顯示的區 域,移動時,畫面的右下角會有 縮圖,標示目前顯示的區域位於 整張圖片的那個區塊。
- 按遙控上"放大"按鈕進入圖片
   放大模式時·投影片播放會暫

停·需按**"播放"**按鈕來繼續投影片播放。

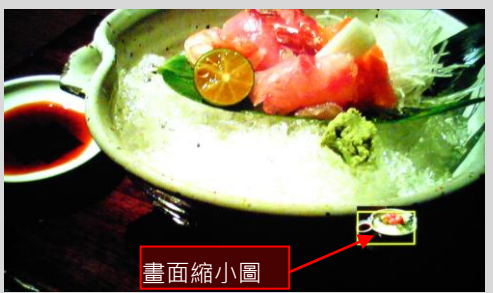

## ▶ 觀看照片時可能需要調整的設定

#### 選擇:主選單 > 設定 > MISC

| 幻燈片顯示時間 | 以幻燈片方式播放圖片時·每張圖片停留的時間。   |
|---------|--------------------------|
| 播放特效    | 以幻燈片方式播放圖片時·前後兩張圖片的轉換特效。 |

(詳細設定請看設定選單總覽)

小技巧:如果您在觀看照片時·想要修改投影片播放的設定·可直接按下遙控器的"设置" 鍵到"設定"選單修改設定。當修改設定完成後·再按一次"设置"鍵·就會回到設定 前的畫面。

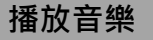

#### STEP1:

請主選單·選擇"檔案總管"進入檔案瀏覽模式。首先先使用遙控器上的▶鍵·先 切換到"音樂"類型檔案過濾器。

| 全 | 部   | 圖片 | 電影 |
|---|-----|----|----|
|   |     |    |    |
| 0 | 硬碟  |    |    |
| Ŷ | USB |    |    |
|   | 調路  |    |    |
|   |     |    |    |

#### STEP2:

使用遙控器上的▲▼選擇您照片檔案的來源 (來源有:硬碟、USB、網路)。接著 依照音樂檔案所在位置,一層一層的選擇資料夾。

備註:選擇最上方資料夾 "/../"會回到上一層。

| 全部                       | ♥ 圖片                                                              | 電影 |
|--------------------------|-------------------------------------------------------------------|----|
| USB E:/idownloader/MUSIC | artist: Jason<br>album: Good morning<br>genre: (12)<br>year: 2007 |    |
|                          | 名稿: 02.mp3<br>大小:1 MBytes                                         |    |

#### STEP3:

當進入圖片所在資料夾,用▲▼移動選擇音樂檔案,如果此時按下"OK"(或"播 **放**"),會開始播放音樂。

| 全部                                  | 圖片                                                                | 電影 |
|-------------------------------------|-------------------------------------------------------------------|----|
| USB E:/idownloader/MUSIC /-/ 02.mp3 | artist: Jason<br>album: Good morning<br>genre: (12)<br>year: 2007 |    |
| ₩831: 1/1 M914: 00:00               | D : 13                                                            |    |

當選擇的音樂播放完畢,會接著播放此資料夾中列出的下一個音樂檔,一直持續 這樣的動作到播放完列出的最後一個音樂檔,才會停止。

小技巧:

- 如果想播放資料夾裡的所有音樂,可以選擇清單上的第一首開始播放。
- 如果您播放音樂時,可以做其他動作,像是瀏覽其他資料夾、回到主選單或修改設定,音樂仍會持續播放,但是播放資訊畫面可能會沒有顯示。如想要停止播放,只要按"停止"即可。

在播放音樂時,如何使用遙控器操作。

| 功能             | 使用遙控器按鈕 |
|----------------|---------|
| 從頭開始播放         | OK / 播放 |
| 顯示/隱藏目前播放音樂的資訊 | 信息      |
| 暫停播放/停止播放      | 暂停/停止   |
| 暫停後 · 繼續播放投影片  | 播放      |
| 向前快轉 / 向後快轉    | 前进 /后退  |
| 音量增減           | 音量+/-   |
| 暫時消音           | 静音      |

## ▶ 播放音樂時可能需要調整的設定

#### 選擇:主選單 > 設定 > 聲音

| 夜間模式 | 影片中有時候會有突然間特別大的聲音,夜間模式會自動過濾    |
|------|--------------------------------|
|      | 過濾過高音量的聲音,自動降低音量。              |
| 數位輸出 | 有 HDMI 和 S/PDIF 兩種數位的聲音輸出方式設定。 |
|      | (因影片輸出的聲音格式不同,有時需做調整。)         |

(詳細設定請看設定選單總覽)

## 電視端設定功能說明

## 如何進入"設定"以及修改設定項目

下載盒上的電視界面禮·由主選單 (可按遙控器上的"9X9 菜单"鍵進入)選擇"設定"然後按"OK"進入。或是直接按遙控器上的 "设置" 也可直接進入"設定"選單。

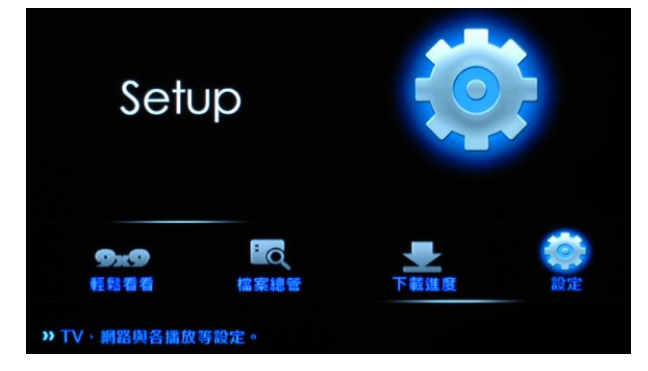

修改設定項目:

#### <u>STEP1:</u>

進入設定選單時,使用遙控器上的◀▶移動目前所在設定分類,移到不同的設定 分類,下方左邊的區塊,就會顯示分類下的設定項目。

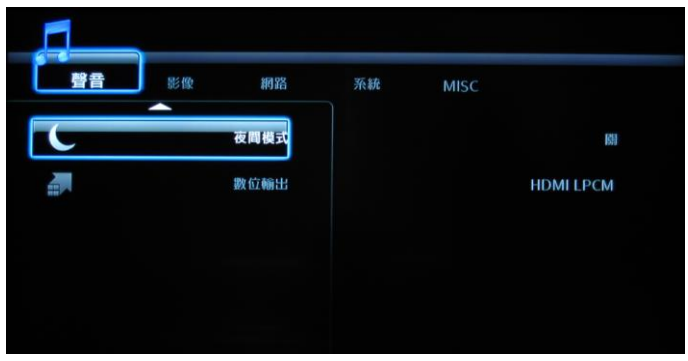

#### STEP2:

用遙控器▲▼可以移動欲選擇的設定項目·移到設定項目後·按 "OK"·就會進 入項目的設定·同時右手邊的區塊會顯示可選擇的項目。

#### <u>STEP3:</u>

設定項目‧前方有小黃點的‧代表目前的設定值‧遙控器▲▼可移動設定值的選 擇‧按 "OK"則確認選到設定值。

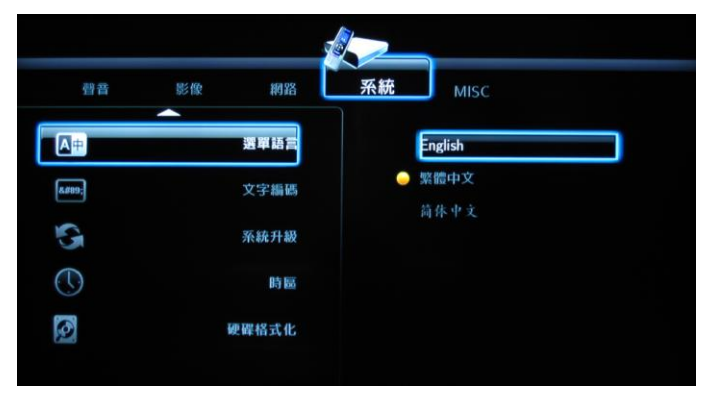

選單總覽

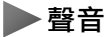

| 夜間模式 | • 影片中有時候會有突然間特別大的聲音·夜間模式會自動                |
|------|--------------------------------------------|
|      | 過濾過濾過高音量的聲音,自動降低音量。                        |
|      | • 選擇項目: 開/關/舒適夜間模式                         |
| 數位輸出 | • 本設備的除 AV 聲音輸出訊號外 · 另有 HDMI 和 S/PDIF 兩    |
|      | 種數位的聲音輸出方式。此功能用於調整數位聲音訊號輸                  |
|      | 出的格式。                                      |
|      | (當您使用 HDMI 或 S/PDIF 方式輸出聲音訊號時才需調整。)        |
|      | • 選擇項目:HDMI LPCM / HDMI 原始碼 / SPDIF LPCM / |
|      | SPDIF 原碼                                   |
|      | • 選擇"HDMI LPCM":                           |
|      | 數位聲音由 HDMI 輸出且經過 LPCM 格式解碼‧選擇此項            |
|      | 目可以透過遙控器的 AUDIO 調整聲道輸出方式。                  |
|      | • 選擇 "HDMI 原始碼":                           |
|      | 數位聲音由 HDMI 直接輸出 · 無法透過遙控器的 AUDIO 鍵         |
|      | 調整聲道設定。                                    |

| • 選擇"SPDIF LPCM":                 |
|-----------------------------------|
| 數位聲音由 S/PDIF 輸出且經過 LPCM 格式解碼‧選擇此項 |
| 目可以透過遙控器的 AUDIO 調整聲道輸出方式。         |
| • 選擇 "SPDIF 原碼":                  |
| 數位聲音由 S/PDIF 直接輸出.無法透過遙控器的 AUDIO  |
| 鍵調整聲道設定。                          |

▶影像

| 屏幕比例 | • 設定影片顯示的長寬顯示方式。                                |
|------|-------------------------------------------------|
|      | • 選擇項目: Pan Scan 4:3 / Letter Box4:3 / 寬屏幕 16:9 |
|      | • 選擇 "Pan Scan 4:3":                            |
|      | 畫面以 4:3 的比例顯示 · 使用在 4:3 顯示螢幕 · 如播放 16:9         |
|      | 顯示比例的影片時·高度會填滿畫面·寬度超出部分會截                       |
|      | 掉不顯示。                                           |
|      | • 選擇 "Letter Box4:3"                            |
|      | :畫面以 4:3 的比例顯示 · 使用在 4:3 顯示螢幕 · 如播放 16:9        |
|      | 顯示比例的影片時‧會顯示全部畫面‧畫面中不足的部分                       |
|      | 以黑色方塊填滿。                                        |
|      | • 選擇 "寬屏幕 16:9":                                |
|      | 顯示畫面以 16:9 的寬螢幕畫面比例顯示 · 如顯示螢幕是                  |
|      | 4:3·則畫面會被壓縮成 4:3 的比例而變形。建議當顯示螢                  |
|      | 幕為 16:9 的寬螢幕時·再設為此設定值。                          |
| 亮度   | • 輸出影像的亮度調整。                                    |
|      | • 設定方式:                                         |
|      | 按遙控器上▶或" <b>频道+</b> "來增加亮度值。畫面上亮度指示             |
|      | 列長度亦會隨之變長。                                      |
|      | 按遙控器上◀或" <b>频道-</b> "來降低亮度值。畫面上亮度指示             |
|      | 列長度亦會隨之變短。                                      |
|      | 最後按"OK"確認設定。                                    |
| 對比   | • 輸出影像的亮度對比調整。                                  |
|      | • 設定方式:                                         |
|      | 按遙控器上▶或" <b>频道+</b> "來增加對比值。畫面上亮度指示             |

|            | 列長度亦會隨之變長。                                               |
|------------|----------------------------------------------------------|
|            | 按遙控器上◀或" <b>频道-</b> "來降低對比值。畫面上亮度指示                      |
|            | 列長度亦會隨之變短。                                               |
|            | 最後按"OK"確認設定。                                             |
| 雜訊抑制       | • 過濾影像上的雜訊。建議播放 Full HD 等級解析度的畫質以                        |
|            | 及藍光音訊格式可以將此項目開啟,以獲得更好的播放品                                |
|            | 質。                                                       |
|            | • 選擇項目: 開 / 自動更新。                                        |
| 電視系統       | • 因顯示設備的電視系統與支援的最高解析度不同 · 由此項                            |
|            | 目設定來切換不同的設定。                                             |
|            | • 選擇項目:NTSC / PAL / 480P / 576P / 720P 50HZ / 720P       |
|            | 60HZ / 1080i 50HZ / 1080i 60HZ / 1080P 50HZ / 1080P 60HZ |
|            | • 當選擇了設定值·按遙控器上的"OK"鍵後·顯示號會馬上                            |
|            | 切為新的設定值。                                                 |
| 1080P 24HZ | • 一般電影是以每秒 24 格播放影片的 · 此功能開啟 · 將可                        |
|            | 以無失真的播放 1080P/24HZ 方式拍攝的數位影像。建議                          |
|            | 您播放 Full HD 等級解析度的畫質以及藍光音訊格式可以                           |
|            | 將此項目開啟.以獲得更好的播放品質。                                       |
|            | • 選擇項目: 開 / 關                                            |

▶網路

| • 設備的網路連線設定。如無設定將無法進行下載,以及其             |
|-----------------------------------------|
| 他網路相關功能。                                |
| • 選擇項目:DHCP(自動) / 固定 IP (手動) / 取消       |
| • 選擇 "取消":                              |
| 網路連線未做任何設定。                             |
| • 選擇 "DHCP(自動)": → 新路處單                 |
| 會採 DHCP 的方式 · 自動抓   255 . 255 . 255 . 0 |
| 取 IP 值·不需要額外的設 预验酬户                     |
| 定。                                      |
| • 選擇 "固定 IP (手動)": DNS@@@@@@            |
| 右方會出現 IP 設定區塊 ·                         |
|                                         |

| 詞 | €使用者手動設置固定 IP。        |
|---|-----------------------|
|   | - 使用數字鍵來輸入您的 IP 設定值   |
|   | - 向右的方鍵鍵,可到下一格。       |
|   | - 按上下左右方向鍵可到特定輸入位置方塊。 |
|   | - 完成後請按"OK"鍵。         |
|   | - 此時會跳出確認訊息·確認後設定即完成。 |

▶系統

| 選單語言  | • 選單以及其他畫面上的文字顯示用語言。                             |
|-------|--------------------------------------------------|
|       | • 選擇項目:English / 繁體中文 / 简体中文                     |
| 文字編碼  | • 如影片有字幕檔案 · 字幕使用的文字編碼方式。                        |
|       | • 建議您可先設定常用的文字編碼方式當預設值。當遇到特                      |
|       | 殊編碼的字幕檔時,再使用遙控器上的 SUBTILTLE 鍵切換                  |
|       | 其他文字編碼方式。                                        |
|       | • 選擇項目:Unicode(UTF8) / 简体中文(GBK) / 繁體中文          |
|       | (BIG5) / Western / 土耳其語 / Central European / 希臘語 |
|       | / Cyrillic / 希伯來語 / SE European                  |
| 時區    | • 選擇設備目前所在時區。                                    |
|       | • 選擇項目:26 個時區選擇。                                 |
| 硬碟格式化 | • 選擇此項目可以將內建硬碟格式化。硬碟格式化之後,內                      |
|       | 建硬碟上的內容都將會消失,請謹慎使用此功能。                           |
|       | • 選擇項目:取消 / 硬碟格式化。                               |
|       | • 選項移到 "硬碟格式化"後按 "OK" · 會跳出確認畫面 · 確              |
|       | 認是否確定要格式化·如果確定·接下來會馬上進行內建                        |
|       | 硬碟得格式化。                                          |

## MISC

| 幻燈片顯示 | • 以幻燈片方式播放圖片時·每張圖片停留的時間。             |
|-------|--------------------------------------|
| 時間    | • 選擇項目:關/2 秒/5 秒/10 秒/30 秒/1 分鐘/2 分鐘 |
|       | • 選擇 "關"‧則關閉放燈片播放圖片的功能。              |
| 播放特效  | • 以幻燈片方式播放圖片時·前後兩張圖片的轉換特效。           |
|       | • 選擇項目:關/交叉褪去/左至右/上至下/瀑布/蛇狀/溶解/      |

|      | 左邊下折/隨機播放                     |
|------|-------------------------------|
|      | • 選擇 "關",圖片轉換時無任何特效。          |
| 螢幕保護 | • 打開設定·當畫面停留過久時·會出現螢幕保護程式·如   |
|      | 使用 CRT 傳統映像管顯示器·建議可打開此設定保護螢幕。 |
|      | • 選擇項目: 開 / 關                 |
| 影片預覽 | • 打開此設定·在"檔案總管"下·如果選擇移到影片檔案·  |
|      | 右手邊預覽區塊可以預覽目前選擇的影片。如關閉·則不     |
|      | 會預覽。                          |
|      | • 如想要加快在"檔案總管"瀏覽檔案的時間或是增加本設   |
|      | 備的效能,可關閉此功能。                  |
|      | • 選擇項目: 開 / 關                 |

## 電腦端進階功能說明

## 網路硬碟功能

TT-7000 下載播放盒擁有網路存取檔案的功能,可以當作個人的網路硬碟,透過網路可以直接上傳下載檔案到 TT-7000 的內建硬碟裡,可以儲存、分享、備份資料。

Step1: 進入 9x9 輕鬆自載網站 >「儲存空間」

<u>Step2</u>:點選「上傳/下載」按鍵,畫面會被切分成左右兩個區塊,左邊是 TT-7000 端的儲存空間,右邊是您目前操作的 PC 或 NB 端。

Step3:在TT-7000端點選您要下載的檔案後。

<u>Step4:</u>按">"·即可將輕鬆自載上的資料傳至您的電腦了·反之·您也可以將電 腦上的資料上傳至您的 TT-7000 連接的儲存空間。

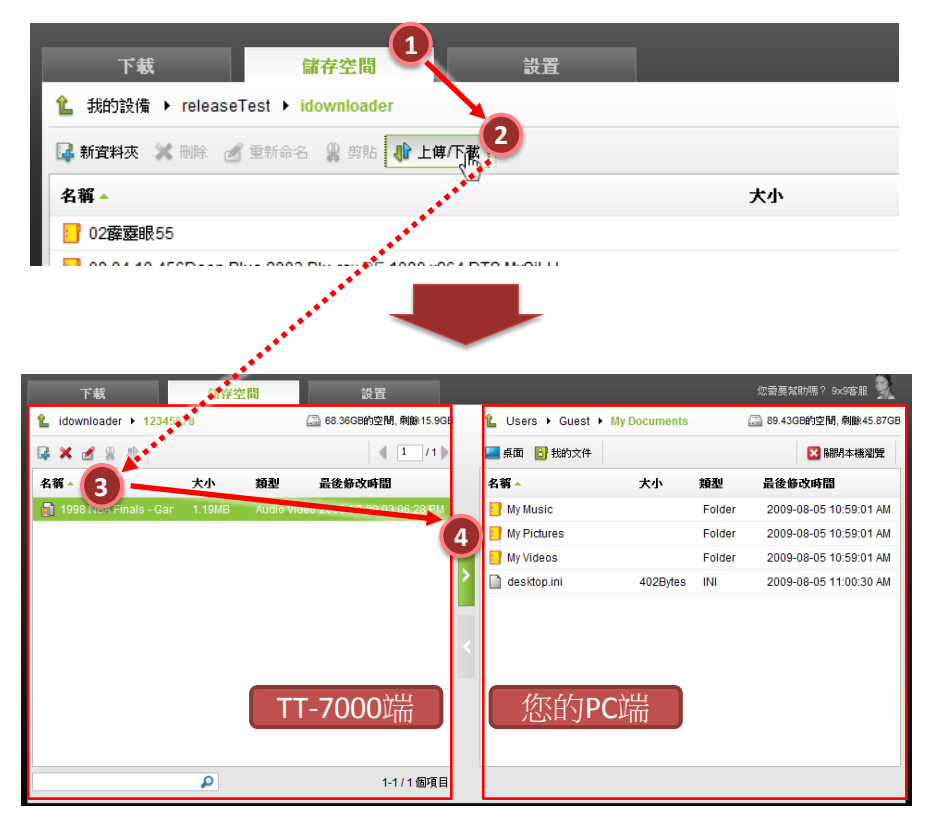

## 事件通知功能

身在遠處,如果想知道輕鬆自載是否有完成任務或空間是否足夠呢,除了直接登入輕鬆自載網站觀看之外,另有"事件通知設定"功能,只要選擇事件狀況,輕鬆自載就會主動發出 email 通知您。

方法:在 9x9 輕鬆自載網站 >「設置」>「通知設定」,填入您的 email 與勾 選事件即可。

我們提供5種事件通知:

(1)下載完畢 (2)下載任務錯誤 (3)下載暫停 (4)空間不足 (5)儲存硬碟未插入 (6) 接收到輕鬆快送下載任務

| 1 | 下載設        | 下書<br>登<br>日<br>日<br>一<br>日<br>一<br>日<br>設置<br>一<br>日<br>設置<br>一<br>一<br>日<br>一<br>設置<br>一<br>一<br>一<br>一<br>一<br>一<br>一<br>一<br>一<br>一<br>一<br>一<br>一 |  |
|---|------------|----------------------------------------------------------------------------------------------------|--|
| 3 | 寄送:<br>寄送: | 通知的電子郵件地址: matt_ruan@teltel.com<br>電子郵件使用語言: English ▼                                                                                                 |  |
|   | 使用         | email通知                                                                                                    |  |
|   |            | 下載完畢<br>下載任務錯誤                                                                                                    |  |
|   | ✓          | ト載智伊<br>空間不足 (刺餘空間不足 100 MB , 顯示警示)                                                                                                    |  |
|   |            | 福伊硬崃木捆人<br>接收到email新增下載任務                                                                                                    |  |
|   | 儲          | 存設定                                                                                                    |  |

## 匯出 / 導入設定檔

您可在輕鬆自載網站 >「設置」畫面右上角·如下圖紅框處·將您的設定檔備分 或匯入

| ī | 下載儲存空間                  |                      | 您需要幫助嗎? 9×9客服 🔍 |
|---|-------------------------|----------------------|-----------------|
| I | 下載設定   事件通知設定   email下載 | Beta   區域網路共享   硬體訊息 | 回復預設值 設定匯出 設定匯入 |
| L | 下載設定                    |                      |                 |
|   | 同時進行下載任務數量: 2 ▼         |                      |                 |

- 回復預設值:還原所有網路上的設定值為出廠時的設定。
- 設定匯出:將您的設定檔備份匯出的設定檔,其預設路徑在 C:/的根目錄之下,其檔名為:idownloaderConfig.xml。此設定檔將包括「下載設定」、「事件通知設定」、「網路共享」的設定值。
- 設定匯入:您可將匯出的設定檔再匯入,無需重新設定。

| 匯出                                       |            |        |   |                                                                                        | ×  |
|------------------------------------------|------------|--------|---|----------------------------------------------------------------------------------------|----|
| 檔案名稱: idownloader                        | Config.xml |        |   |                                                                                        |    |
| 至: 1 我的電腦                                |            |        |   |                                                                                        |    |
| <ul> <li>▲ 桌面</li> <li>▲ 我的文件</li> </ul> |            | C:<br> | 4 | D:<br>兩條空間: 3.1GB<br>大小: 51.81GB<br>NTFS<br>G:<br>兩餘空間: 11.97MB<br>大小: 3.72GB<br>FAT32 |    |
|                                          |            |        |   |                                                                                        |    |
|                                          |            |        |   |                                                                                        | 取消 |

## 查詢軔體版本

| 請至 9x9 | 輕鬆自載網站 > | 「設置」> | 硬體訊息 | ,即可查到輕鬆自載的軔體版本。 |
|--------|----------|-------|------|-----------------|
|--------|----------|-------|------|-----------------|

| 下載                               | 儲存空間 1 設置 2                                                                                      |
|----------------------------------|--------------------------------------------------------------------------------------------------|
| 下載設定   事件通知設定                    | email下載 Beta / 画域的始共字 / 硬體訊息                                                                     |
| 3<br><sub>資訊</sub>               |                                                                                                  |
| 設備號碼:                            | 78001434                                                                                         |
| 設備型號:                            | DHS                                                                                              |
| MAC :                            | 00:05:9e:8d:55:40                                                                                |
| <b>韌體版本:</b>                     | DHS_M5_0911241818.ba<br>idownloader_M5_XL_0911241811-3.3-300.999.m<br>usbStorage_M5_0911241811.m |
| 使用者網站註冊時間:                       | 2009-11-05 23:22:57+08                                                                           |
| 設備啟用時間:                          | 2009-11-06 14:34:49                                                                              |
| 目前設備IP:                          | 192.168.0.73                                                                                     |
| 設備重啟                             |                                                                                                  |
| 當您發現系統發生問題造成不利<br>設備重新 <b>設動</b> | <b>青定時,可按下方按键重散。諸注意,重散會造成數分鐘的連線中斷。</b>                                                           |

另外,此硬體訊息包括下列資訊:

- (1) 設備號碼
- (2) 設備型號
- (3) 設備 MAC Address
- (4) 韌體版本
- (5) 使用者網站註冊時間
- (6) 設備啟用時間:系統會記錄您設備第一次連上線的時間
- (7) 目前設備 IP 位址

# 客服資訊

## FAQ 網址

這裡提供最完整支援資訊:9x9download.com 首頁最下方 > 支援

(https://www.9x9download.com/EZDownloader/page/support/tw/installation.html)

## 線上即時客服

當您有任何問題時,也可以透過我們的線上即時客服系統與客服聯絡。只要點擊 下圖紅框部分,並選擇任一個在線的客服人員,即可開啟即時客服服務。

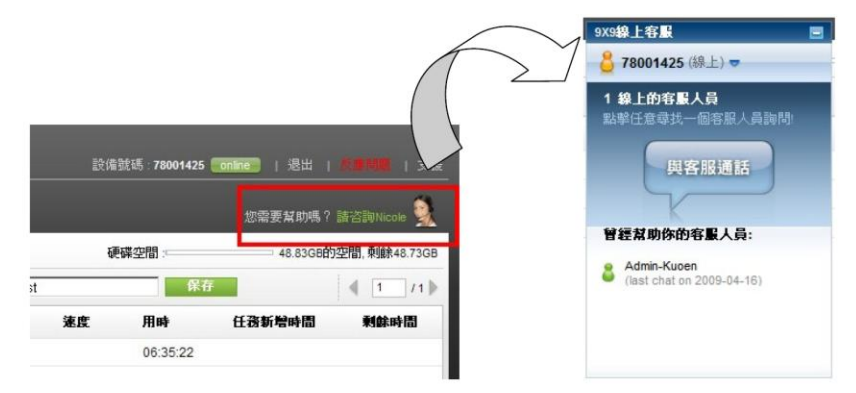

| Admin Museum (AB b)              |             |
|----------------------------------|-------------|
| Admin-Kuoen (#R_)                |             |
|                                  |             |
| 数迎                               |             |
| 您好 78001425, 歡迎使.<br>統,有什麼能您效勞嗎? | 用9X9客戶服務系   |
|                                  |             |
|                                  |             |
| 我有完选上的問題~                        |             |
| 我有安裝上的問題~<br>如何確定設備是上線           | <b>لې</b> ? |

#### 我們提供三種功能,能更有效解決您的疑惑:

- 即時簡訊:您可以透過文字簡訊直接與 我們客服人員聯絡、反應您的問題。
- 桌面分享:您可以將您出問題的電腦畫 面,直接分享給我們的客服人員,讓客 服人員能從您的畫面中,即時為您診 斷、解決您的問題。
- 免費網路電話客服:您更可以透過免費 的網路電話·直接與我們的客服聯絡。(執 行前,請確認您的耳機、麥克風是否已 安裝並開啟)

\*\* 9x9 線上客服時間為週一至週五, AM9:30~PM5:30。

## 聯絡客服

若您不習慣或上述客服系統仍無法滿足您的需求 · 您可以寫信給我們或再致電我們的客服:

客服信箱

- 中國:servicecn@9x9download.com
- 台灣:servicetw@9x9download.com
- 美國:serviceus@9x9download.com
- 香港:servicehk@9x9download.com

客服電話

- 北京: 86-10-58652768
- 台灣: 886-2-55776668
- 美國:1-408-7387377
- 香港: 852-22743388